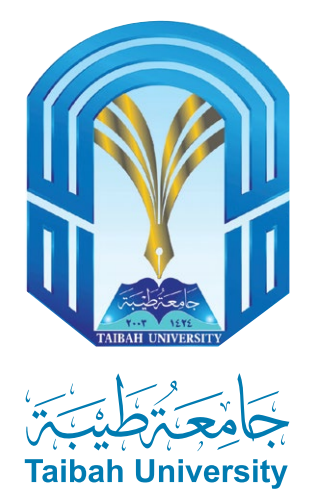

# خطوات الترشيح الإلكتروني للقبول في جامعة طيبة

للعام الجامعي 1446هـ

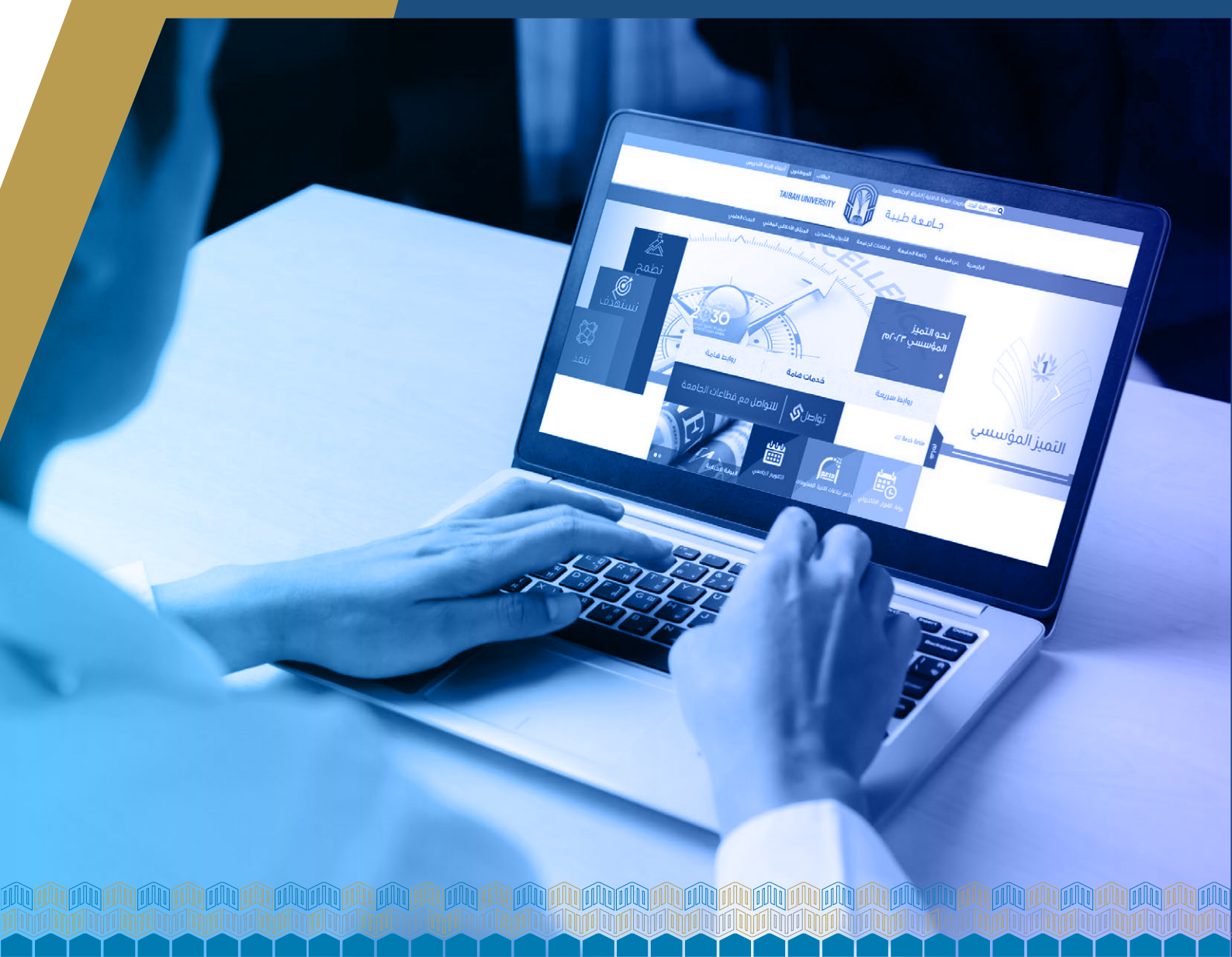

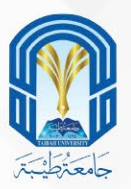

# خطــــوات الترشيــــح

للالتحاق بالجامعة عليك الدخول لموقع الجامعة على الإنترنت من خلال الرابط أدناه، ثم الضغط على أيقونة القبول الإلكتروني، ثم اختيار الترشيح للقبول في برامج الانتظام للفصل الأول للعام الجامعي 1446 هـ .

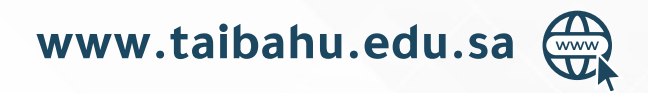

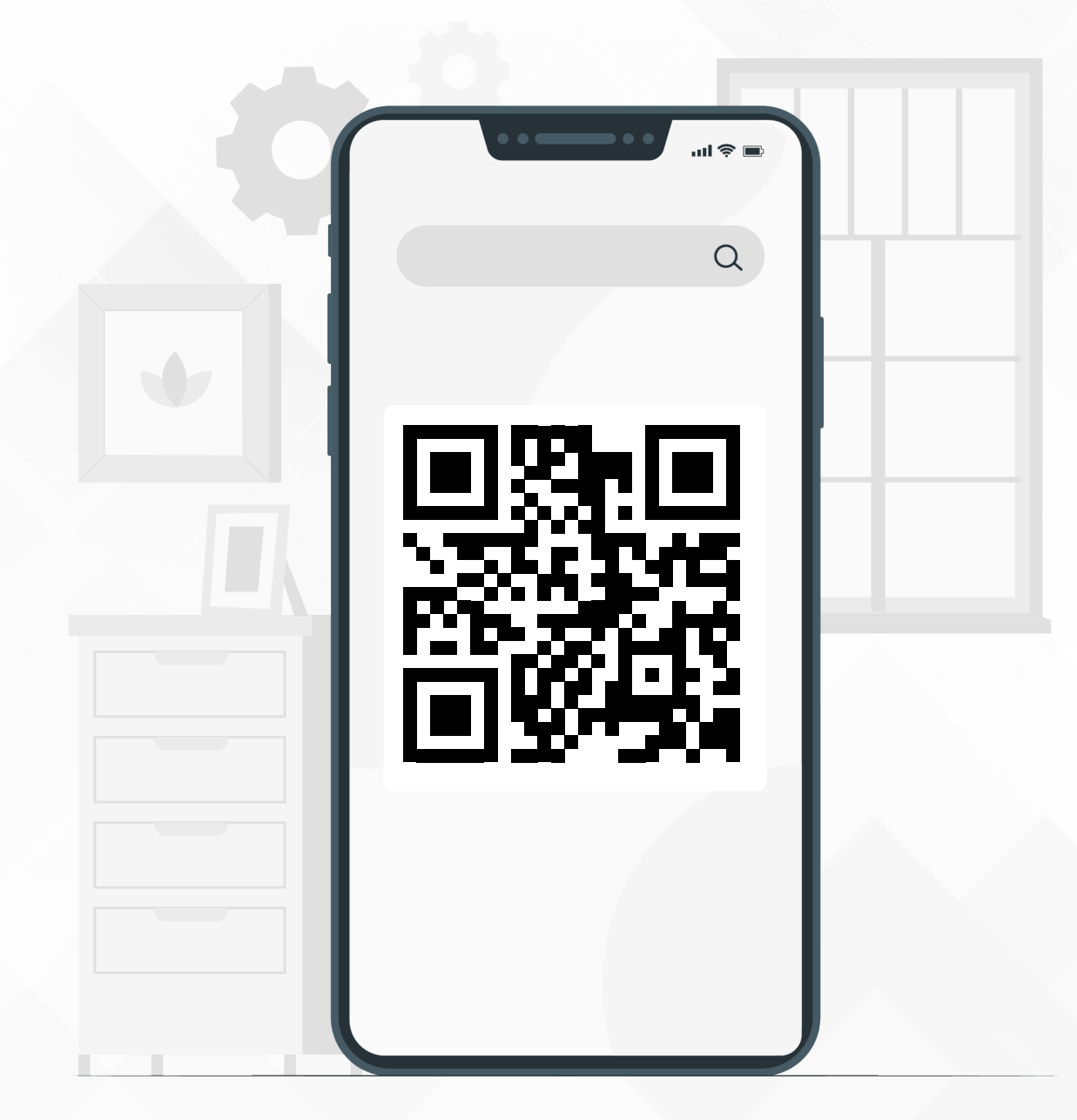

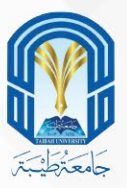

# الترشيح الإلكتروني

| tr ⊌ (502) | https://www.taibahu.edu.sa/Pages/AR/Home.as<br>ک ت ک کی مواد این اورین دریا (کمان مواد این اورین دریا (کمان مواد این اورین دریا (کمان مواد مورد اورین مواد مورد<br>TAIBAH UNIVERSITY                                                                                                    | spx 🛋 🖸  |
|------------|----------------------------------------------------------------------------------------------------|----------|
| تقريم الآن | لترمية مرتفسة (ماكنوسة معدر المعلم المرابقة معرف المرابقة مرابقة معرف المرابقة المرابقة المرابق<br>المرابقة المرابقة المرابقة المرابقة المرابقة المرابقة المرابقة المرابقة المرابقة المرابقة المرابقة المرابقة الم<br>المرابقة المرابقة المرابةة المرابةة المرابةة المرابةة المرابةة المرابةة المرابةة المرابةة المرابةة المرابةة المرابةة المرابةة الم<br>المرابقة المرابقة المرابةة المرابةة المرابةة المرابةة المرابةة المرابةة المرابةة المرابةة المرابةة المرابةة المراب<br>المرابية المرابة المرابةة المرابةة المرابةة المرابةة المرابةة المرابة المرابةة المرابييي المرابية المرابةة المرابة المرابية | الترقيات |
|            | Approximation of the second second se          |          |

من خلال الدخول على رابط الجامعة www.taibahu.edu.sa قم بالضغط على أيقونة (بوابة القبول الإلكتروني) من صفحة الجامعة الرئيسية

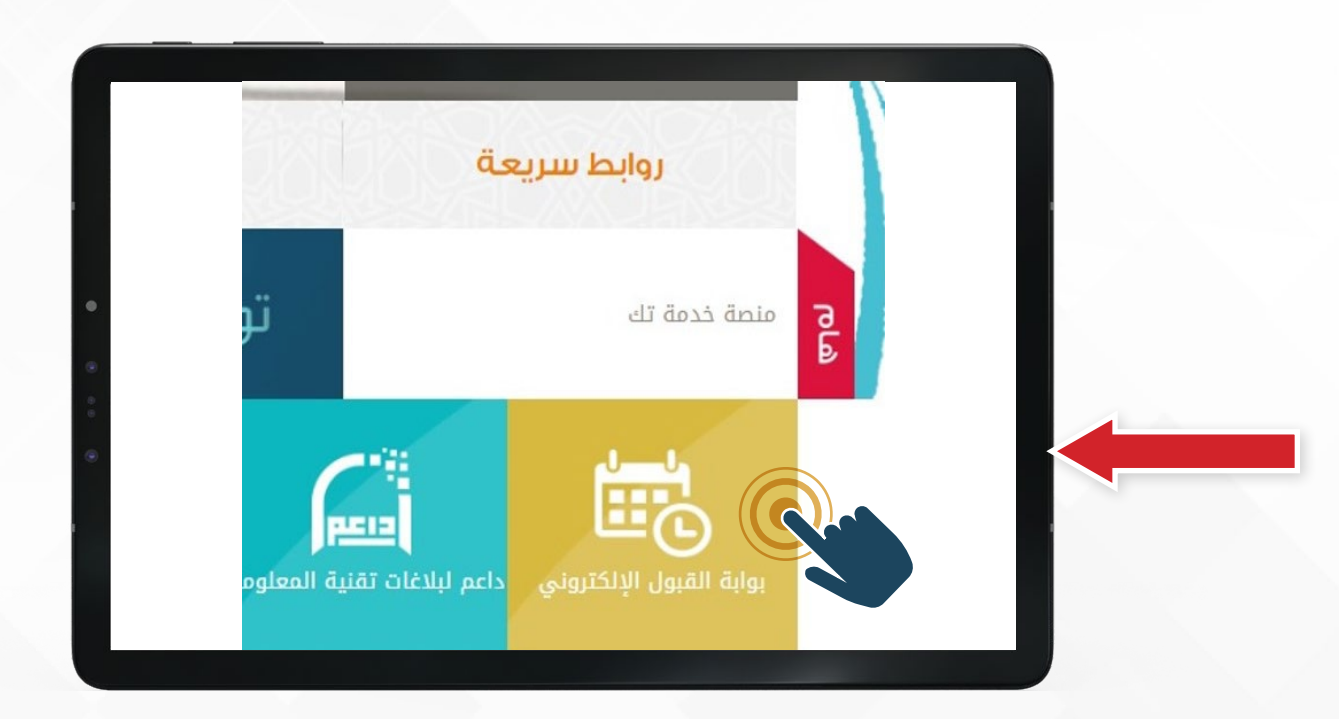

قم بالضغط على أيقونة (بوابة القبول الإلكتروني) من صفحة الجامعة الرئيسية من خلال الدخول على رابط الجامعة www.taibahu.edu.

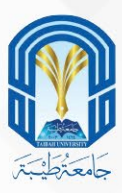

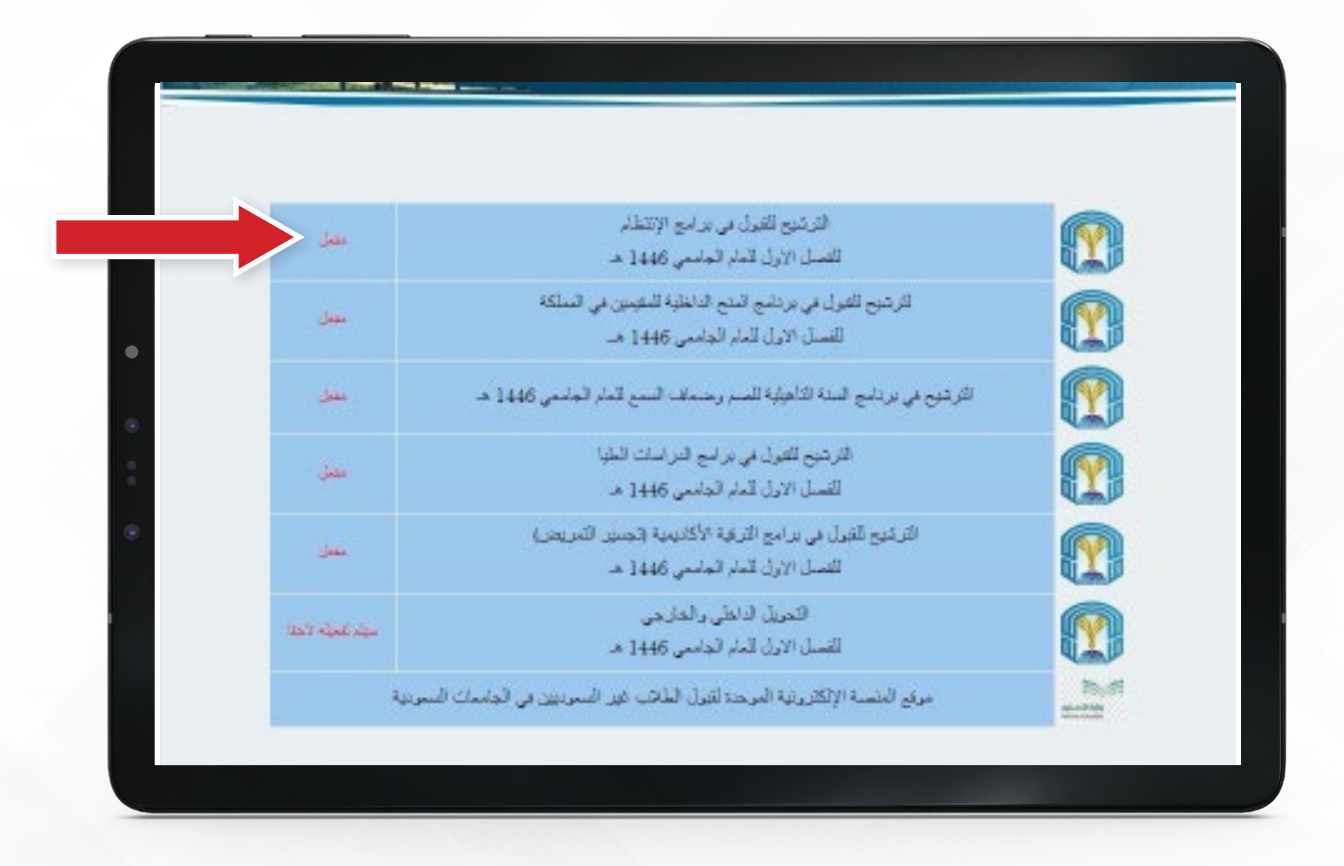

ومنها اختر (الترشيح للقبول في برامج الانتظام)

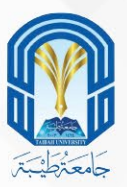

### عندها ستنتقل إلى الصفحة الرئيسية لبوابة القبول الإلكتروني،

|                        | دامعة (غير منعل)                                     | بة تأكيد الفيول المبدئتي بالج                        | لعبولی:<br>، خلال الدخول علی خدم<br>حه(غیر معمل)<br>بعه (غیر مفعل)<br>(غیر مفعل) | الما الصفحة الرئيسية<br>ع <mark>مات استكمالة إجراءات ا</mark><br>التأكيد القبول المدني مر<br>البرامج والتحصصات المنا-<br>علياعة سيد القبول بالجامعة<br>إجلاء الطرف من الجامعة |
|------------------------|------------------------------------------------------|------------------------------------------------------|----------------------------------------------------------------------------------|----------------------------------------------------------------------------------------------------|
| 14 هـ.<br>امعې 1446 هـ | موديين للعام الحامعي 146<br>مين في المملكة للعام الح | , في برامج الإنتظام للسب<br>لبة لعبر السعوديين المعب | التسحيل                                                                          |                                                                                                    |
|                        | إجراءات الغبول                                       | الدحول لاستكمال                                      |                                                                                  |                                                                                                    |
|                        |                                                      |                                                      |                                                                                  | البحد عن مرا-                                                                                                    |

وللتسجيل عليك الضغط على أيقونة (التسجيل في برامج الانتظام)

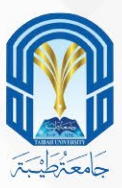

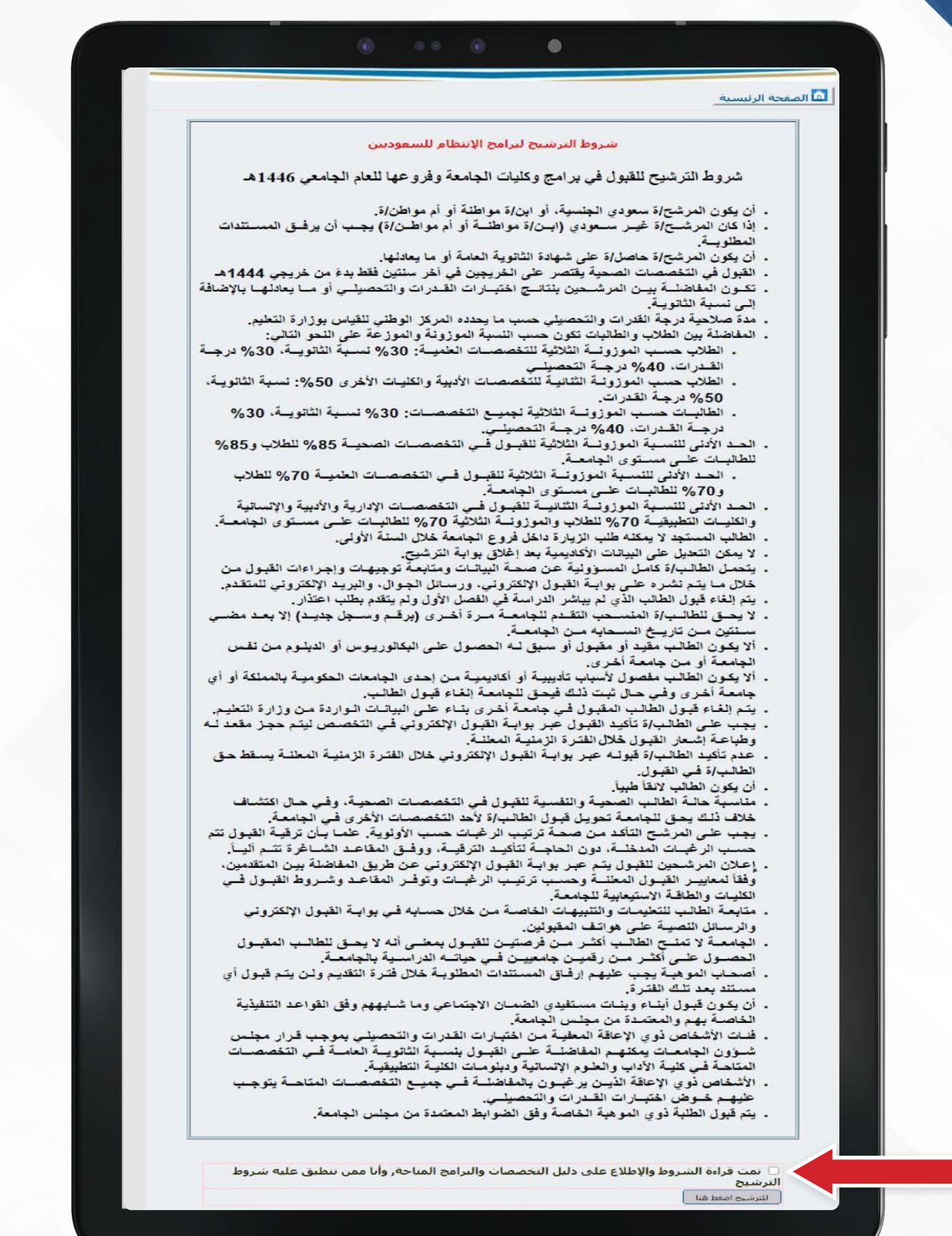

ستظهر لك صفحة (شروط الترشيح) بعد قراءتك للشروط بعناية والتأكد من مطابقتك لها ، قم بتحديد المربع 🖌

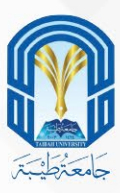

|   | للصفحة الرئيسية                                                                                                    |
|---|----------------------------------------------------------------------------------------------------|
|   |                                                                                                    |
|   | التسجيل في يرامج الانتظام للسعوديين                                                                                                    |
| • | تنبيه هام:                                                                                                    |
| • | <ul> <li>الفترة المخصصة للترشيح للطلاب بدءً من 1445/12/21 هـ حتى 28-12-1445 هـ</li> <li>الفترة المخصصة للترشيح للطالبات بدءً من 1445/12/19 هـ حتى 28-12-1445 هـ</li> </ul> |
| ۲ | ادخل رقم الهوية                                                                                                    |
|   | الجنس                                                                                                    |
|   |                                                                                                    |
|   |                                                                                                    |

سيطلب منك النظام إدخال (رقم الهوية)، ثم اضغط على أيقونة تسجيل البيانات الشخصية والأكاديمية

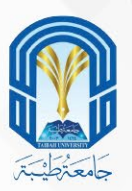

1 - عليك الآن التأكد من البيانات الشخصية، وتعبئة جميع الحقول الفارغة في محل السكن وبيانات التواصل .

| EFECTRONIC AD            | MISSION             |                               | لتسجيل<br>موروبا<br>الالكتروني | لقبول و ا<br>dmission and     | l dialac<br>d Registration |
|--------------------------|---------------------|-------------------------------|--------------------------------|-------------------------------|----------------------------|
| LEECTRONIC AD            | WIISSION            |                               | Čed Jane H                     | رئيسية                        | الصفحة الر                 |
|                          | ر للسعوديين         | <u>سجيل في برامح الإنتظام</u> | اله                            |                               |                            |
|                          | بية للطالب          | البيانات الشخصية والأكادية    | 1                              |                               |                            |
| العائلة                  | الجد                | الاب                          | الاسم الاول                    |                               |                            |
| محدد                     | عبدالله             | محمد                          | عبدالله                        | ە                             | عرب                        |
| MOHAMMED                 | ABDULLAH            | MOHAMMED                      | ABDULLAH                       | رى                            | الجلي                      |
| د الجنسية                | محل الميلا          | تاريخ الميلاد                 | فبد                            | الحالة الاحتما                | الجنس                      |
| ۲ سعودې                  | المدينةالمنورة      | 28-01-1425                    | 5                              | اعزب ۷                        | دکر                        |
| v 1443 v المحرم v 1443 v | تاريخ انتهاء الهوية |                               | 1001100000                     | فوبة الطالب                   | رقم (                      |
| طاقة الهوية الوطنية. ٧   | نوع الهوية          | v                             | المدينةالمنورة                 | ن الاصدار                     | مکا                        |
|                          | نواصل               | فحل السكن وبيانات ال          |                                |                               |                            |
| العنوات الحالاي          | ريد الإلكترونات     | البر                          | S regiu                        | (فضلا ادخال مغنا)<br>المنطقة) | هانف تابت<br>ا             |
| لىنورة – هي القتح        | لمينة<br>AM@HOTN    | IAIL.COM 0                    | 505555555                      | 0148                          | 222222                     |
|                          |                     | v                             | المدينةالمتورة                 | كان السكن                     |                            |

التأكـد مـن تسـجيل رقـم الجـوال الصحيـح الخـاص بالمرشـح لـدى تعبئة البيانات الشخصية، حيث إن جميع الرسـائل الموجهة له سـوف تـرد عليـه. لـذا يتحمّـل المرشـح مسـؤولية الخطـأ فـي كتابـة جوالـه.

|                           |                                 | langu e litureu<br>Delay por Admission an | l äslac<br>Registration |
|---------------------------|---------------------------------|-------------------------------------------|-------------------------|
| ELECTRONIC ADMISSI        | UN                              | ابه اعبون الإنصروني                       | R                       |
|                           |                                 | ئىسىة                                     | 🚨 الصفحة الر            |
|                           |                                 | 1                                         |                         |
|                           | . פרי גרומד ועינשות ננווושפניתי | السجير                                    |                         |
|                           | عية للطالب                      | الشفا                                     |                         |
| جد العائلة                | J                               | الا الطائف                                |                         |
| دالله محمد                | ik.                             | الظفير                                    | عره                     |
| MOHAMMED ABDU             | ILLAH                           | الطوران<br>رى البير                       | daul                    |
|                           |                                 | التغيق                                    |                         |
| حل الفيلاد الجنسية        |                                 | الخالة الاختفاعية                         | الجنس                   |
| √ سفودی                   | المدينة المتورة                 | اعزب العيينة                              |                         |
| × 1443 × المحرم × 1443 ×  | تاريخ انتهاء الهوبا             | فوية الطالب الفقير                        | رقم .                   |
| بطاقة الهوية الوطنية ٧    | نوع الهوية                      | ن الاصدار الو الغربات<br>الدور            | 20                      |
|                           |                                 | القطيف                                    |                         |
|                           | تواص                            | القنفذة                                   |                         |
|                           |                                 | الفوهية المقالا                           | CUE VILL                |
| الفنوان الحالي            | رېد الإلكترونې                  | لمستلفة) الكامل                           |                         |
| المنينة المؤرة – هي القتح |                                 | الليت                                     |                         |
|                           | AM@HOTM                         | 0148                                      | 222222                  |
|                           | ~                               | المدينةالمنورة                            |                         |
|                           | v                               | كان السكن المدينة المتورة                 |                         |
|                           |                                 |                                           |                         |
|                           |                                 |                                           |                         |

• ضـرورة تعبئـة الاسـم الرباعـي للمرشــح باللغــة الإنجليزيـة.

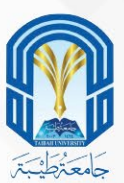

1 -بعد ذلك تأكد من صحة البيانات المُدخلة قَبل حِفظ الصفحة 2 -ثم قم بتأكيد ذلك بتحديد المربع ☑ أسفل الصفحة 3 -واضغط على أيقونة استكمال ترتيب الرغبات

|                                                      |                            | •                                                                             |                       |                                                                        |   |
|------------------------------------------------------|----------------------------|-------------------------------------------------------------------------------|-----------------------|------------------------------------------------------------------------|---|
|                                                      | Copress Langes             |                                                                               |                       |                                                                        |   |
|                                                      | - Hull                     | La Carlo                                                                      |                       |                                                                        | 1 |
|                                                      |                            |                                                                               | سجيل                  | عمادة القبول و الت                                                     |   |
| A Cathale - 2                                        |                            |                                                                               | Departup of           | Admission and Registratio                                              |   |
| ELECTRONIC AL                                        | MISSION                    |                                                                               | ininii 6 ll           |                                                                        |   |
| ELECTRONIC AL                                        | NII33101N                  |                                                                               | بمصروحي               |                                                                        |   |
|                                                      |                            |                                                                               |                       | القا الصفحة الرئيسية                                                   |   |
|                                                      | <u>م للسعوديين</u>         | سيحبل فحر برامح الإنتظاه                                                      | <u>ull</u>            |                                                                        |   |
|                                                      | مية للطالب                 | البيانات الشخصية والأكاديا                                                    | L.                    |                                                                        |   |
| العائلة                                              | الحد                       | الات                                                                          | الأسم الأول           |                                                                        |   |
|                                                      |                            |                                                                               |                       | عربن                                                                   |   |
|                                                      | 20002.0019/01/P            | 100 March 64 AM                                                               |                       | انحلیری                                                                |   |
| الجنسية                                              | محل الميلاد                | تاريخ الميلاد<br>28-01-1425                                                   |                       |                                                                        |   |
| <ul> <li>1443</li> <li>محرم</li> <li>۲443</li> </ul> | تاريح انتهاء الهوية        | 20 01 1425                                                                    |                       | رفم هوبة الطالب                                                        |   |
| افة الهوية الوطنية. ٧                                | نوع الهوية                 | ~                                                                             | المدينةالمنورة        | مكان الاصدار                                                           |   |
|                                                      |                            |                                                                               |                       |                                                                        |   |
|                                                      | لتواصل                     | محل السكن وبيانات ال                                                          |                       |                                                                        |   |
| العنوات الحالج                                       | ريد الإلكتروناي            | الب                                                                           | جوال                  | هانف تابت (قصلا ادخال مغلاج<br>المنطقة)                                |   |
|                                                      |                            |                                                                               |                       |                                                                        |   |
|                                                      |                            |                                                                               |                       |                                                                        |   |
| *                                                    |                            |                                                                               | A of a BALLAR         |                                                                        |   |
|                                                      |                            |                                                                               | المدينة المنورة       | Crane, Can                                                             |   |
|                                                      |                            |                                                                               |                       | Selected a state of K                                                  |   |
|                                                      |                            |                                                                               |                       | 🗵 لیس لدیك اعاقات                                                      |   |
|                                                      | بة والتنمية الاحتماعية     | ، من وزارة الموارد البشر،                                                     | سحب بشكل آلې          | *المعلومات النبي في الأعلى i                                           |   |
|                                                      |                            |                                                                               |                       |                                                                        |   |
|                                                      | ~                          | اختيار قرع الجامه                                                             |                       |                                                                        |   |
|                                                      | المدينة المنورة 👻          | اسة به :                                                                      | ه الذي ترغب فاي الذر  | اختار فرع الجامعة                                                      |   |
|                                                      | طالب                       | البيانات الاكاديمية لل                                                        |                       |                                                                        |   |
|                                                      | یم ومرکز قیاس              | نات الواردة من وزارة التعل                                                    | المياء                |                                                                        |   |
|                                                      |                            | 9                                                                             | % 98.93               | درجة الثانوية العامة                                                   |   |
|                                                      |                            | طلان                                                                          | 1442                  | سنة شهادة الثانوية<br>دمع شعادة الثانوية                               |   |
|                                                      |                            | - AL                                                                          | 94.0                  | درجة اختبار القدرات                                                    |   |
|                                                      |                            |                                                                               | 96.0                  | درجة اختبار التحصيلك                                                   |   |
|                                                      |                            |                                                                               | 96.465<br>96.572      | المورونة الثنائية<br>المورونة الثلاثية                                 |   |
|                                                      |                            |                                                                               |                       |                                                                        |   |
|                                                      | دينة المنورة               | لعامة للتعليم بمنطغة الم                                                      | الإدارة ال            | المنطقة التعليمية                                                      |   |
|                                                      | يدينة المنورة<br>.ة        | لعامة للتعليم بمنطقة الم<br>تعليم غرب المدينة المنور                          | الإدارة ال<br>مكتب ال | المنطقة التعليمية<br>الاذارة التعليمية                                 |   |
|                                                      | دينة المنورة<br>ة.         | لعامة للتعليم بمنطغة الم<br>تعليم غرب المدينة المنور                          | الإدارة ال<br>مكتب ال | المنتقة التعليمية<br>الادارة التعليمية<br>الادارة التعليمية            |   |
|                                                      | دينة المنورة<br>ة<br>سات ي | لعامة للنعليم بمنطقة الم<br>نعليم غرب المدينة المنور<br>الإستكمال وترتيب الرغ | الإدارة ال            | المنتقة التقليمية<br>الادارة التقليمية<br>الادارة قمت بمراجعة البيانات |   |

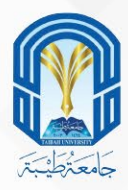

- 1. بعـد تأكيـد بياناتـك (الشـخصية والأكاديميـة) الآن سـنقوم بتحديـد التخصـص المـراد.
  - 2. يظهر في صفحة ترتيب الرغبات جميع التخصصات المتاحة للطالب وذلك حسب شروط القبول مثل نوع الثانوية العامة والنسبة الموزونة.
- 3. كل رغبة يظهر فيها بيانات الفرع واسم الكلية واسم التخصص ونوع المؤهل (بكالوريوس، دبلوم).
- 4. عنـد ترتيـب المرشـح للرغبـات، فـإن عليـه ملاحظـة التخصصـات التـي تؤهلـه للحصـول على درجـة البكالوريـوس أو الدبلـوم، والترتيـب بنـاء على أولويـة رغباتـه فيهـا.
  - 5. يمكن للطالب ترتيب الرغبات من فروع مختلفة .
- لابد من ترتيب جميع الرغبات المتاحة أو 20 رغبة كحد أدنى وذلك بنقلها من الخانة اليمنى إلى الخانة اليسرى باستخدام الأسهم الموجودة في الصفحة.

| -       | النقل إلى الرغبات المسجلة |
|---------|---------------------------|
| k-<br>→ | النقل الرياليغيات المتاحة |
| ÷I      | .,                        |

|          | <u>سعودين</u>   | <u>لي يرامح الإنتظام لل</u> | <u>التسجيل (</u>                                                     |
|----------|-----------------|-----------------------------|----------------------------------------------------------------------|
|          |                 |                             | الرجوع 🔶                                                             |
|          |                 |                             | À                                                                    |
|          | الرغبات المسجلة |                             | الرعبات المتاحة                                                      |
| +        |                 | (+)^*                       | العلا - الكلية التطبيقية - إذارة السياحة<br>والضيافة ( دبلوم )       |
| Ŧ        |                 | I÷                          | المدينة المنورة - الأداب والعلوم الإنسانية -                         |
| Ļ        |                 | →                           | المدينة المنورة - الأداب والعلوم الإنسانية -<br>التفسير وعلوم القرآن |
| <u>±</u> |                 | ÷                           | المدينة المنورة - الآداب والعلوم الإنسانية -<br>الدراسات الإسلامية   |
|          |                 |                             | المدينة المنورة - الأداب والعلوم الإنسانية -<br>اللغة العربية        |
|          |                 |                             |                                                                      |
|          |                 | ترتيب الرغبات كاملة         | 🗌 قمت بقراءة شروط الترشيح و بمراجعة البيانات المسجلة و               |

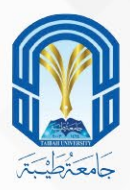

- 7. لابد من التأكد من صحة ترتيب التخصصات وذلك من الأعلى للأسفل حسب رغبة الطالب. علماً بأن نظام الفرز الآلي يأخذ الرغبة الأعلى وفي حال عدم توفرها يتجه للرغبة التالية إلى أن يصل إلى رغبة متاحة للطالب.
- 8. يتحمل الطالب مسؤلية عدم حصوله على قبول في التخصص الذي يرغب فيه في حال عدم قيامه بترتيب الرغبات بالشكل الصحيح ولن يتم تعديل القبول للطالب بعد الفرز الآلى.
  - 9. لطباعتها اضغط على أيقونة طباعة الرغبات المسجلة.

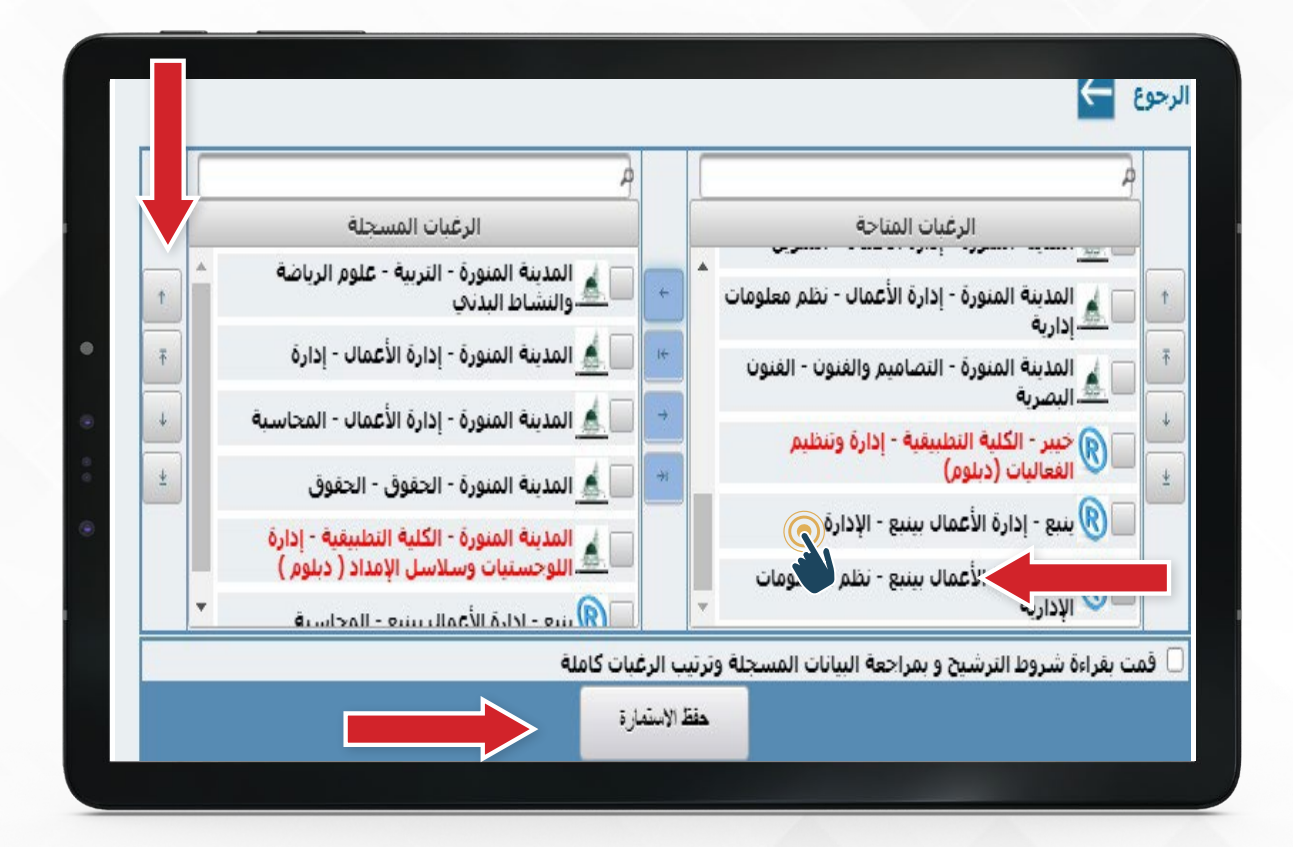

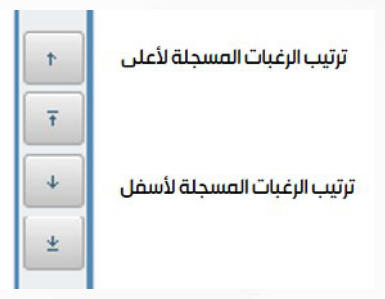

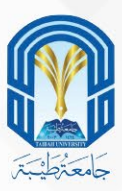

| itan University | and the ca                           | S SEL                                            | ston and Regis |
|-----------------|--------------------------------------|--------------------------------------------------|----------------|
| ELECTRONIC A    | ADMISSION                            | ول الإلكتروني                                    | بوابه الغب     |
|                 |                                      |                                                  | يحة الرئيسية   |
|                 |                                      |                                                  |                |
|                 |                                      | I                                                |                |
|                 | ة وكلمة السر لإستقدامهم للدقول على 🛕 | يرجى تدوين رقم الاستمار                          |                |
|                 |                                      | حدمت العبون                                      |                |
|                 | <b>()</b>                            | تم تسجيل البيانات بنجاح<br>رقم الاستعارة 4000000 |                |
|                 |                                      | كلمةالسر :000000<br>خالص التمتيات بالتوقيق       |                |
|                 |                                      | مع تعيات جامعة طيبة                              |                |
|                 | للصفحة الرئيسية                      | الرجوع                                           |                |

لقد قمت بترشيح نفسك للقبول في الجامعة وحصلت على رقم استمارة الترشيح قم بتدوينه وكلمة السر

حتب تتمكن من متابعة حالة ترشيحك والدخول علب بوابة القبول الإلكتروني

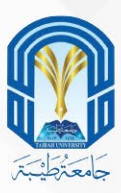

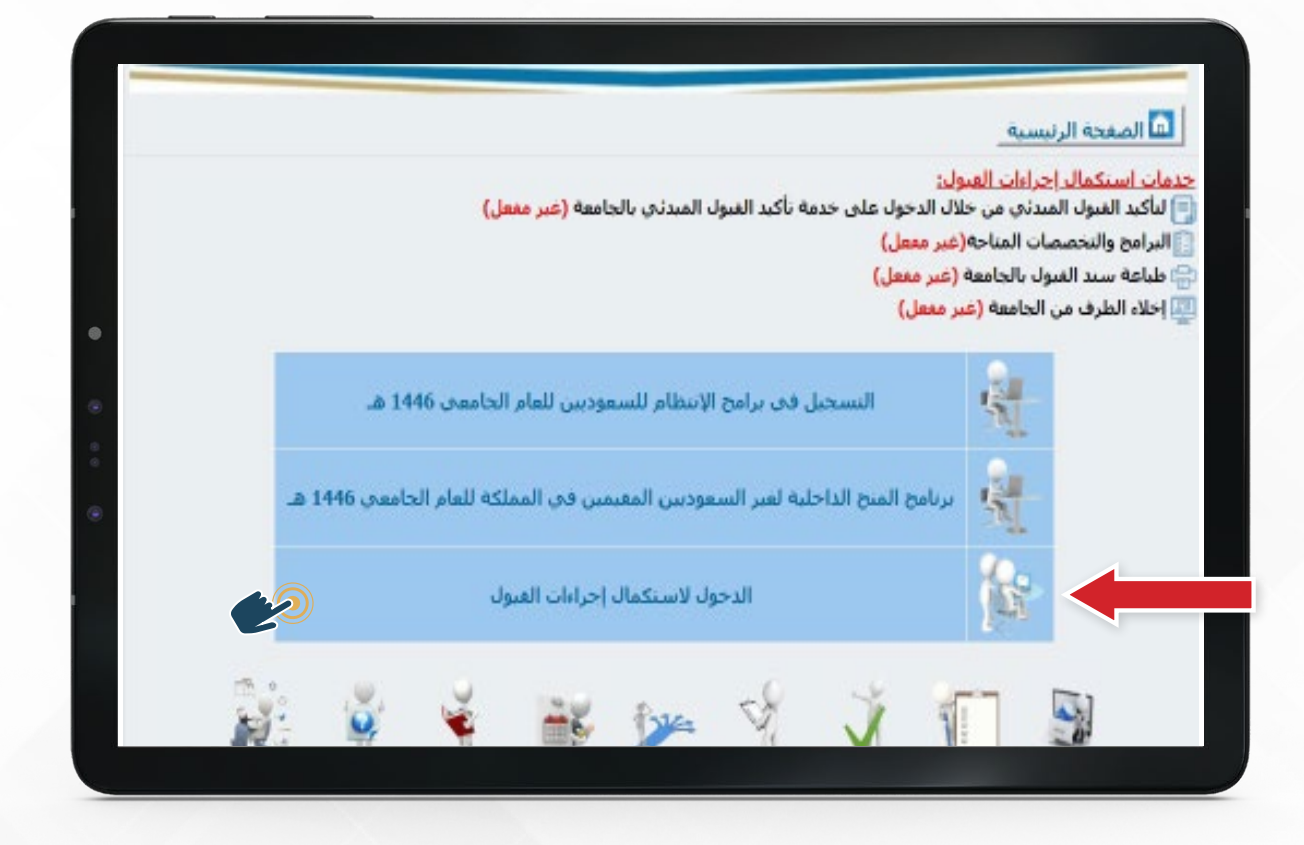

ولاستكمال إجراءات قبولك يمكنك ذلك بالضغط علم (الدخول لاستكمال إجراءات القبول) في الصفحة الرئيسية لبوابة القبول الإلكتروني

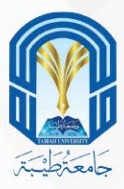

|   |              |                | ·<br>أ الصفحة الرئيسية |
|---|--------------|----------------|------------------------|
|   |              |                |                        |
|   |              |                |                        |
|   | 44222222222  | رقم الاستمارة: |                        |
| • | •••••        | كلمة السر:     |                        |
| ě | تسجيل الدخول |                |                        |
| • |              |                |                        |
|   |              |                |                        |
|   |              |                |                        |
|   |              |                |                        |
|   |              |                |                        |

قم بإدخال رقم استمارة الترشيح وكلمة السر

| A substrain the substrain the substrain the substrain the substrain the substraint the substraint                                                                                                    |                                                                            |                                                                         |                                                                                |                                                                                  |                                                                    |                                                                                         |  |
|----------------------------------------------------------------------------------------------------|----------------------------------------------------------------------------|-------------------------------------------------------------------------|--------------------------------------------------------------------------------|----------------------------------------------------------------------------------|--------------------------------------------------------------------|-----------------------------------------------------------------------------------------|--|
| روم الاسمار<br>البيتات الشمو<br>البيتات الشمو<br>البيتات الشمو<br>البيتات الشمو<br>البيتات الشمو<br>البيتات الشمو<br>البيتات الشمو<br>البيتات الشمو<br>البيتات الشمو<br>البيتات الفر<br>البيتات الفر<br>البيتات المفر<br>البيتات المفر<br>البيتات المفر<br>البيتات المفال المفال المفال الموال المفال الموال الموال الموالموال المفال المفال الموال الموال الموال |                                                                            | يين                                                                     | ج الإنتظام للسعود                                                              | التسجيل في برام                                                                  |                                                                    |                                                                                         |  |
| البياتات الشخصية       البياتات الشخصية       البياتات الشخصية       البياتات الشخصية       البياتات الشخصية         البياتات الشخصية       البياتات الشخصية       البياتات الشخصية       البياتات الشخصية       البياتات الشخصية         البياتات الشخصية       البياتات الشخصية       البياتات الشخصية       البياتات الشخصية       البياتات البياتات الشخصية         البياتات الشخصية       البياتات الدامية       البياتات الدامية       البياتات الدامية       البياتات المالية         البياتات التوابي       البياتات التوابي       البياتات الدامية       البياتات الدامية       البياتات الدامية         البياتات التوابي       البياتات التوابية       البياتات التوابية       البياتات التوابية       البياتات التوابية         البياتات التوابية       البياتات التوابية       البياتات التوابية       البياتات التوابية       البياتات البياتات التوابية         البياتات التوابية       البياتات التوابية       البياتات البياتات التوابية       البياتات البياتات التوابية         البياتات البيات       البياتات البيات       البياتات البياتات البياتات البياتات التوابية       البياتات البياتات البياتات البياتات البيات         البياتات البياتات البيا                                                                                                    |                                                                            |                                                                         | اسم الطالب                                                                     |                                                                                  | سمارة                                                              | رقم الاس                                                                                |  |
|                                                                                                    | تحدمة طباعة البيانات<br>المسجلة<br>الفاء القبول واخلاء<br>الطرف من الجامعة | تحميل مستندات المو هو بين<br>يو يو يو يون<br>إلغاء تأكيد القبول المبدني | تحميل المستندات الداعمة<br>مستندات الداعمة<br>تأكيد القبول المبدني<br>بالجامعة | ترتيب وطباعة الرغبات<br>بترتيب وطباعة الرغبات<br>تتما<br>فدمة التذاكر والاستفسار | البيانات الاكاديمية<br>البيانات الاكاديمية<br>تسجيل بيانات التواصل | البيانات الشخصية<br>البيانات الشخصية<br>الغبول للطلاب<br>ذوي الإعلقة<br>تعديل كلمة السر |  |

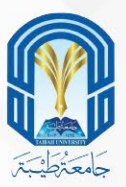

#### عند اختيار طباعة البيانات المسجلة

| <ul> <li>e</li> <li>e</li> <li>e</li> </ul>                                                                                                    |                                                                                                    |
|----------------------------------------------------------------------------------------------------|----------------------------------------------------------------------------------------------------|
| عمادة القبول والتسجيل<br>DEANSHIP OF ADMISSION AND RESISTRATION                                                                                                    |                                                                                                    |
| ۵.                                                                                                    |                                                                                                    |
| استعلام این سازد انجالت                                                                                                    |                                                                                                    |
| the House is a second second sec                                                                                                    |                                                                                                    |
| and the field and former (Friday)                                                                                                    | can<br>anne<br>Birth anne Birth                                                                                                    |
| السابقة المسجيه وبالات الجامل                                                                                                    |                                                                                                    |
|                                                                                                    | است المناطق<br>مالة الاستعادة<br>الموالية                                                                                                    |
|                                                                                                    | alianti pita<br>angganti pangi manggan                                                                                                    |
| فرغ المابعة والرغان المسحلة                                                                                                    |                                                                                                    |
|                                                                                                    | metatan B                                                                                                    |
| Ada 10 Anton Color (1 and 1 Ada) 10                                                                                                    |                                                                                                    |
| Autor Marca Advant                                                                                                    | 1 C C C C C C C C C C C C C C C C C C C                                                                                                    |
| % 97.57                                                                                                    | water and a second second                                                                                                    |
| 3445                                                                                                    | Application B                                                                                                    |
| 56                                                                                                    | station in R                                                                                                    |
| 60                                                                                                    | B                                                                                                    |
| 96.705                                                                                                    | and and a second                                                                                                    |
| \$3.671                                                                                                    | with the set                                                                                                    |
| Autor for a first state of the second state of the second state of |                                                                                                    |
|                                                                                                    | and and a                                                                                                    |
|                                                                                                    |                                                                                                    |
| Control channer citite                                                                                                    |                                                                                                    |
|                                                                                                    | natur telger soner E                                                                                                    |
| الباس فنرت تلاق<br>المصيلين الان                                                                                                    | and the same B                                                                                                    |
|                                                                                                    | and the E                                                                                                    |
|                                                                                                    | E martine and E                                                                                                    |
|                                                                                                    |                                                                                                    |
| Safati Likol ville                                                                                                    | The second second second second second second second second second second second second second second second se                                                                                                    |
|                                                                                                    |                                                                                                    |
|                                                                                                    | and the set of the set of the set |
|                                                                                                    | And the second second s |
|                                                                                                    | Aperton Strace St.                                                                                                    |
| الواطي.<br>1) جميع المتقوق محتموطة الحاملة الليبة.                                                                                                    | Appendix and a B                                                                                                    |

ستظهر صفحة بياناتك المسجلّة ويمكنك استكمال البيانات من الأيقونات الموجودة في أعلى الصفحة

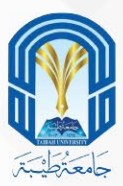

|                                                                                     | ê o o ê                                    | •                         |                                                                                                    |          |  |
|-------------------------------------------------------------------------------------|--------------------------------------------|---------------------------|----------------------------------------------------------------------------------------------------|----------|--|
|                                                                                     | القبول والتسجيل<br>EANSHIP OF ADMISSION AM | عمادة<br>ND REGISTRATION  | A CARACTER AND A CARACTER AND A CARACTER ANTE ANTE ANTE ANTE ANTE ANTE ANTE ANTE |          |  |
|                                                                                     | ستندات                                     | تبترير الإغراب            | مر مر المراجع المراجع المراجع المراجع المراجع المراجع المراجع المراجع المراجع المراجع المراجع المراجع المراجع<br>مراجع المراجع المراجع المراجع المراجع المراجع المراجع المراجع المراجع المراجع المراجع المراجع المراجع المراجع ال                                                                                                    |          |  |
|                                                                                     | الخاصة                                     | עעָרָאָרָאַ אָ            | رقم الاستمارة                                                                                                    |          |  |
| قلناه                                                                               | يانات الشخصية للطالب<br>الاب الجد          | الب<br>الاسم الاول        |                                                                                                    |          |  |
| الميلاد الجنسية                                                                     | ىيىلاد محل                                 | اعية تاريخ الد            | عربی<br>انخلیری<br>جنس الحالة الاجتما                                                                                                    | л        |  |
| <ul> <li>سعودي</li> <li>29 شوال &lt; 1447</li> <li>يطاقة الهوية الوطنية </li> </ul> | 1427-<br>تاريخ انتهاء الهوية<br>نوع الهوية | 23-شوال<br>المدينةالمنورة | ذكر اعزب ∨<br>رقم هوية الطالب<br>مكان الاصدار                                                                                                    |          |  |
|                                                                                     | السكن وبيانات التواصل                      | محز                       | انف الحمالي مغزام                                                                                                    |          |  |
| العدوات الحالي*<br>المدينة المنورة                                                  | الىرىد الإلكىرونى*                         | ۲ جوال*                   | المنطقة)                                                                                                    |          |  |
|                                                                                     | V                                          | المدينةالمنورة            | مكان السكن                                                                                                    |          |  |
|                                                                                     |                                            | ماعي<br>                  | ا ليس لديك صمان اجتم<br>ليس لديك إعاقات                                                                                                    | <u> </u> |  |
|                                                                                     | حقوق محفوظة لجامعة طيبة                    | © جميع ال                 | حفظ                                                                                                    |          |  |
|                                                                                     |                                            |                           |                                                                                                    |          |  |

التأكد من البيانات الشخصية، وتعديل بيانات السكن وبيانات التواصل .

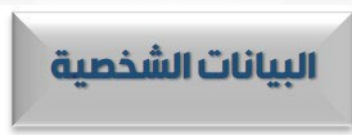

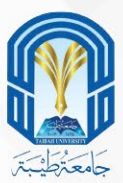

|   |                                                                                                    | •                                                                                                    |
|---|----------------------------------------------------------------------------------------------------|----------------------------------------------------------------------------------------------------|
|   | والتسجيل<br>DEANSHIP OF ADMIS                                                                                                    | عمادة القبول<br>SION AND REGISTRATION                                                                                                    |
| 0 | 0                                                                                                    | الييانات الشخصية البيانات الأكاديمية ترتيب الرغبات المخاصة المالية الرائية ال                                                                                                    |
|   | اسم الطالب                                                                                                    | رقم الاستمارة                                                                                                    |
|   | في اختيارات القدرات والتحصيلي , يمكنك تحديثها حتى                                                                                             | تنبيه:<br>عزيزي الطالب في حالة ورود درجات مخالفة لدرجنك الفعلية<br>تاريخ أغلاق عملية الترشيح في 1445/12/28 هـ .                                                                                     |
|   | بمية للطالب                                                                                                    | البيانات الاكاد                                                                                                    |
|   | البيانات الاكاديمية الواردة من يسر<br>درجة الثانوية<br>العامة<br>الثانوية<br>درجه اختبار<br>القدرات<br>المنطقة التعليمية<br>الأدارة التعليمية | البيانات الاكاديمية المسجلة<br>درجة النانوية<br>1445 تلفافة<br>نوع شهادة النانوية مسار<br>درجة اختبار<br>القدرات<br>المنطقة التعليمية<br>الادارة التعليمية مكتب النعليم بمنطقة<br>الادارة التعليمية |
|   |                                                                                                    |                                                                                                    |
|   | جلة من وزارةالتعليم<br>الخاصة بي<br>بيانات الأكاديمية                                                                                         | تحديث البيانات المسـ<br>هناك اختلاف في الدرجات المسجلة والدرجات الحقيقية<br>تحديث الدرجات وا                                                                                                    |
|   | فوطة لجامعة طيبة                                                                                                    | © جميع الحقوق مح                                                                                                    |

# و تحديث البيانات الأكاديمية

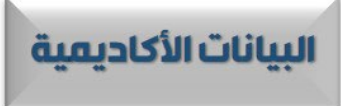

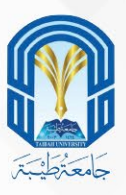

|             | -                                                                                                    | ستندات<br>لخاصة                                                                                                    | تحمیل م<br>ترتیب الرغبات<br>الفنات                            | ة البيانات الأكاديمية                                   | البيانات الشخصية                      |
|-------------|----------------------------------------------------------------------------------------------------|----------------------------------------------------------------------------------------------------|---------------------------------------------------------------|---------------------------------------------------------|---------------------------------------|
|             |                                                                                                    | اسم الطالب                                                                                                    |                                                               | رقم الاستمارة                                           |                                       |
|             |                                                                                                    |                                                                                                    |                                                               |                                                         | تنبيه هام:                            |
|             | يرة – الهندسة – هندسة الطاقة).                                                                                                    | (على سبيل المثّال: المدينة المنو                                                                                                    | على الأقل.<br>اءً بالفرع ثم الكلية ثم التخصص                  | ، الحنيار عشرون رعبه<br>بر مسميات الرغبات ابتد<br>ترييب | • يجب<br>قطه<br>م                     |
|             |                                                                                                    | ي 1444هـ و1445هـ.<br>                                                                                                    | فقط لخريجي التانوية العامة لعام<br>ون الأحمر.                 | صصات الصحيه متاحه<br>بر تخصصات الدبلوم بالل             | <ul> <li>التذ</li> <li>تظه</li> </ul> |
|             |                                                                                                    | , 1444هـ و1445هـ.<br>                                                                                                    | فقط لخريجي التانوية العامة لعام<br>ون الأحمر.                 | صصات الصحية متاحة<br>بر تخصصات الدبلوم بالا             | . (اینک<br>تظه<br>ه                   |
|             | الرغبات المسجلة                                                                                                    | , 1444هـ و 1445هـ .                                                                                                    | نفط لكريجي التانوية العامة لعام<br>ون الأحمر.<br>صات المتاحة  | صصات الصحية مناحة<br>ر تخصصات الدبلوم بالل<br>التخص     |                                       |
|             | الرغبات المسجلة<br>المنورة - الهندسة - هندسة الطافة                                                                                                    |                                                                                                    | فقط لخريجي التانوية العامة لعام<br>ون الأحمر .<br>صات المتاحة | صصات الصحية مناحة<br>بر تخصصات الديلوم بالل<br>التخص    | ينا<br>بلغ<br>(                       |
| t<br>T      | الرغبات المسجلة<br>المنورة - الهندسة - هندسة الطاقة<br>هندسة بسع - الهندسة الكيميانية                                                                                                 | , 1444هـ و 1445هـ .<br>ب المدينة<br>ب المدينة<br>ب المدينة                                                                                                    | فقط لخريجي التانوية العامة لعام<br>ون الأحمر.<br>صات المتاحة  | صصات الصحية متاحة<br>ر تخصصات الدبلوم بالل<br>التخص     | دیں ۔<br>• نظی<br>•<br>•              |
| 1<br>7<br>4 | الرغبات المسجلة<br>المنورة - الهندسة - هندسة الطاقة<br>هندسة بينيع - الهندسة الكيميانية<br>المنورة - الهندسة - الهندسة الكيريانية                                                     | , 1444هـ و 1445هـ و 1445هـ و<br>ب المدينة<br>ب المدينة<br>ب المدينة<br>ب المدينة                                                                                                    | فقط لخريجي التانوية العامة لعام<br>ون الأحمر.<br>صات المتاحة  | صصات الصحية متاحة<br>ر تخصصات الدبلوم بالل<br>التخص     |                                       |
| †<br>7<br>4 | الرغبات المسجلة<br>المنورة - الهندسة - هندسة الطاقة<br>هندسة بينيع - الهندسة الكيميانية<br>المنورة - الهندسة - الهندسة الكهريانية<br>المنورة - علوم وهندسة الحاسب الألى - الأمن<br>ني | , 1444هـ و 1445هـ .<br>ب المدينة<br>ب المدينة<br>ب المدينة<br>ب المدينة<br>ب المدينة<br>ب المدينة                                                                                                    | فقط لكريجي التانوية العامة لعام<br>ون الأحمر.<br>صات المناحة  | صصات الصحية مناحة<br>ر تخصصات الدبلوم بالل<br>التخص     |                                       |
| 1<br>7<br>4 | الرغبات المسجلة<br>المنورة - الهندسة - هندسة الطاقة<br>هندسة بينيع - الهندسة الكيميانية<br>المنورة - علوم وهندسة الميسا الآلي - الأمن<br>يي<br>يي                                     | ب 1444هـ و 1445هـ .<br>ب المدينة<br>ب المدينة<br>المدينة<br>المدينة<br>المدانة<br>المدينة<br>المدانة<br>المدانة<br>المدانة<br>المدانة<br>المدانة<br>المدانة<br>المدانة<br>المدانة<br>المدانة<br>المدانة<br>المدانة<br>الممانة<br>الممانة<br>الممانة<br>الممانة<br>الممانة<br>المانة<br>المانة<br>المانة<br>المانة<br>المانة<br>المانة<br>المانة<br>المانة<br>المانة<br>المانة<br>المانة<br>المانة<br>المانة<br>المانة<br>المانة<br>المانة<br>المانة<br>المانة<br>المانة<br>المانة<br>المانة<br>الممانة<br>المانة<br>المامانة<br>المانة | فقط لخريجي التانوية العامة لعام<br>ون الأحمر .<br>صات المتاحة | صصات الصحيه متاحة<br>ر تخصصات الدبلوم بالل<br>التخص     |                                       |

# أو إعادة ترتيب رغباتك وطباعتها

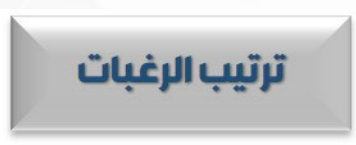

تمّ إتاحة طباعة الرغبات المسجلة، واستعراض أقل نسبة لكل تخصص في العام السابق (للتخصصات المفعّلة سابقاً)، وفي العام الحالي (حيث سيتم تحديث النسب مع كل فرز ليتمكن الطالب من متابعة فرصه في الترقي ضمن نسبته الموزونة)

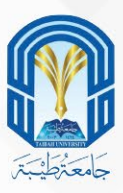

|   | البيانات الشخصية البيانات الأكاديمية ترتيب الرغبات المئات، حمة                                                                                                 |
|---|----------------------------------------------------------------------------------------------------|
|   | رقم الاستمارة                                                                                                    |
| • | تحميل مستندات الموهوبين                                                                                                    |
| • | ا هل انت طالب موهوب موهبة علمية 🗸 No file chosen Choose File                                                                                                   |
|   | هل تحفظ الفرات الكريم كاملا او جزء منه No file chosen Choose File                                                                                              |
|   | No file chosen Choose File حاصل على جائزة في أحد المسابقات الالمبياد الدولية                                                                                   |
|   | تتبيهات:<br>1-بجب إن تكون الصورة واضحة.<br>2- المرفقات هي عبارة عن صور ملفات, حجم الملف لايزيد عن 2000 كيلو بايت امتداده PDF,JPG,JPEG,GIF,JIF,JPX,PNG .<br>حفظ |

1 - قم بتحميل المستندات المطلوبة بدقة بناءً على التنبيهات المذكورة أسفل الصفحة وهي كالتالي:

- •يجب تحميل مستند لكل اختيار
  - •يجب أن تكون الصورة واضحة
- •المرفقات عبارة عن (صور، ملفات)
- •حجم الملف لا يزيد عن 2000 كيلو بايت
- •امتداد الملف (PDF,JPG,JPEG,GIF,JIF,JPX,PNG

2 - ثم اضغط حفظ

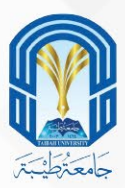

## هناك خدمات يمكنك الوصول إليها بالضغط علم هذه الأيقونات حسب الخدمة المطلوبة

| 0                                        |                                         |                         |                      |                           | 3                                    |   |
|------------------------------------------|-----------------------------------------|-------------------------|----------------------|---------------------------|--------------------------------------|---|
|                                          |                                         | ج الإنتظام للسعودية     | التسجيل فاف براه     |                           |                                      |   |
|                                          | 1                                       |                         |                      | 6,/min                    | AR 484                               |   |
| 32.                                      |                                         | 3.                      | 0                    | 28                        | .p.t                                 | 1 |
| اتالی<br>سناخیاط فینند<br>انسچان         | الله الله الله الله الله الله الله الله | میں فسطان (درصد         | ا مردن بالمات فر هان | ت <u>الا</u><br>بيدد رسيد | میدد میسید<br>میدد میسید             |   |
|                                          | *                                       | A. A.                   |                      | 7-0                       | and the second                       |   |
| زندی انتیزل را شکار<br>انترک این الیونید | بلغاه تقيه فقيرل اشبيني                 | تلي، تقرق غيش<br>يقومية | العبة فتعر واستسر    | شجل يخت ترعن              | تكيدر هية القول تقلقي<br>أبري الإحلة |   |

- 1 لن تصلك أي تنبيهات إذا لم تقم باستكمال مراحل القبول والتي ستظهر لك هنا.
  - 2 ويمكنك الرجوع للصفحة الرئيسية من هنا.
    - 3 أو الخروج من البوابة بالضغط هنا.

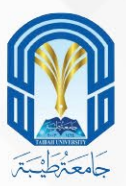

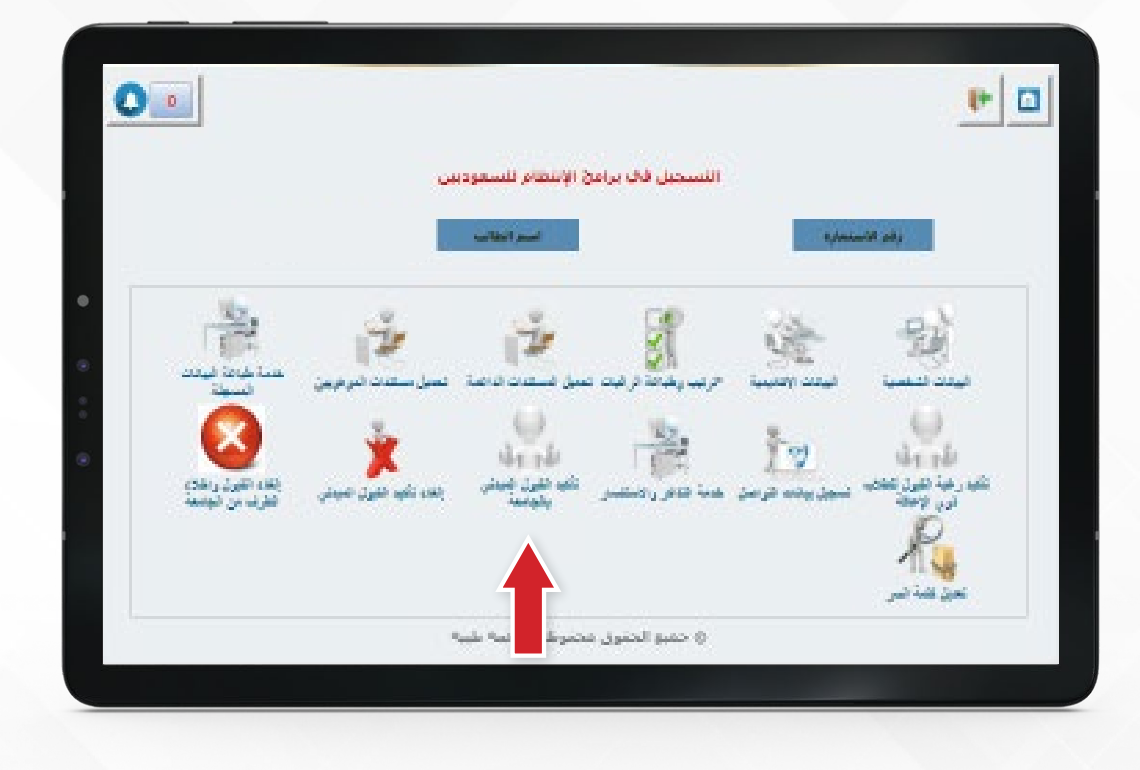

1 - الآن اضغط على تأكيد القبول المبدئي بالجامعة حيث عليك تأكيد رغبتك بالقبول في الجامعة بعد قراءة التعهد بعناية.

- يلـزم للمرشح تأكيـد القبـول المبدئـي بالجامعـة ليحصل علـى مقعد بالمفاضلة علـى التخصصات، ولا يمكنـه تأكيـد القبـول وطلـب الحصـول علـى مقعد بالجامعة دون وجـود قبـول مبدئي سابق لديـه.
- عند تأكيد الطالب لقبوله الجامعي، فلن يُسمح
   له بالتأكيد إذا كان مقيداً في جامعة أخرى، أو
   في حال تأكيده للقبول في جامعة أخرى.

2 -يجب عليك قراءة التعهد بعناية ثم قم بتأكيد ذلك باختيار المربع 🗹 . 3 - ثم مربع 🗹 أرغب في القبول في جامعة طيبة.

4 - ثم اضغط على أيقونة التأكيد.

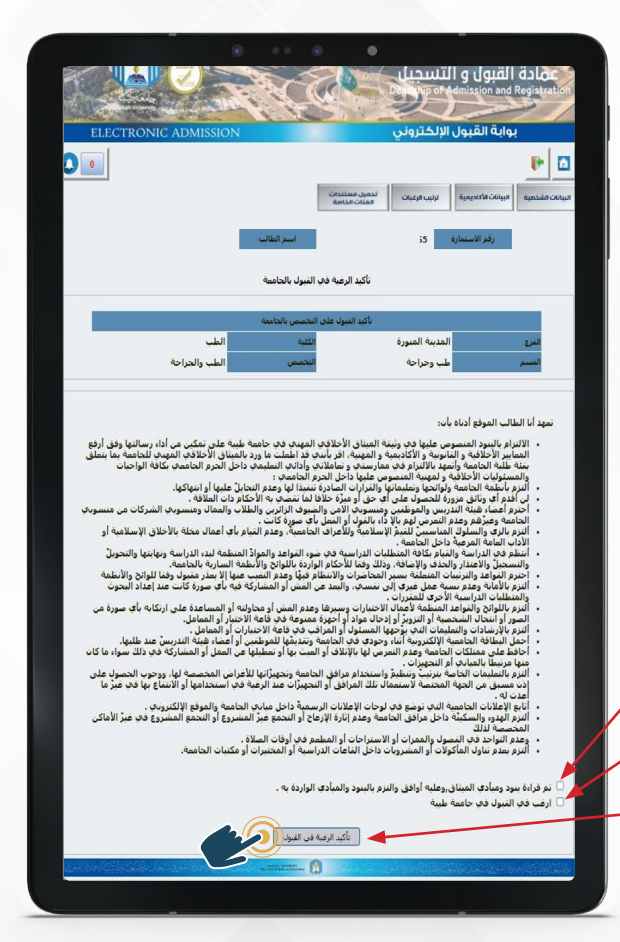

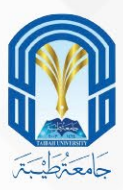

|    |                                        |                          |                                       |                    |                | -                                  |
|----|----------------------------------------|--------------------------|---------------------------------------|--------------------|----------------|------------------------------------|
|    |                                        | ښن                       | ىخ الإنتظام للسفود                    | التسحيل قال براه   |                |                                    |
|    |                                        |                          | اسم الغابب                            |                    | نساره          | رقم الانت                          |
| 1  |                                        |                          | Si.                                   | 5                  | 13m            | eà                                 |
| -  | ۱۹۹۹ ا<br>منت کرد: فید<br>فیسط:        | تىمۇر سىتەند ئىر غرىيان. | یسی فسطرت فراهند<br>مسیل فسطرت فراهند | جرب رغانة فرغان    | فيتد رسية      | میدد ندسیة                         |
|    |                                        | -                        | ()                                    |                    | 1.<br>1.01     | (a)<br>Healt                       |
| i. | إلغاء القيرل وأطلا<br>الطرف من الياميد | بعد نفر مرد مید          | نکبه حقول جیعلی<br>پنجامید            | همة الذكر والمتسار | نسون ودند ترمز | تكيد رخية فقول تعقصه<br>أبري لإحطة |
|    |                                        |                          |                                       |                    |                | R                                  |
|    |                                        |                          |                                       |                    |                | تعير عمة ضر                        |
|    |                                        |                          | محموظة لحاصة طو                       | و جنبو الجنرق      |                |                                    |

1 - أما إذا كنت تريد إلغاء رغبتك بالقبول في الجامعة عليك الضغط على (إلغاء القبول المبدئي بالجامعة)

| Ribah University              |                                              | Idmission and Registration |
|-------------------------------|----------------------------------------------|----------------------------|
| ELECTRONIC ADMISSION          | الإنكتروني                                   | يوابه العبول               |
|                               | ملاحظات على القبول #                         |                            |
|                               | تحميل مستندات<br>الفنات الخاصة               | البيانات الشخصية           |
| •                             |                                              | ê LET, AN LÊ               |
| •                             |                                              |                            |
|                               |                                              |                            |
| •                             |                                              |                            |
|                               |                                              |                            |
| جامعة                         | الغاء تأكيد الرغبة ف <sup>ي</sup> القبول بال |                            |
|                               | لعه طيبه<br>الغاء الرغبة في القبول           |                            |
|                               |                                              |                            |
|                               |                                              |                            |
| 3 - ثم الضغط على أيقونة إلغاء | -                                            | أكد ذلك بتجديد المبيم      |
| الرغبة في القبول              |                                              | احد دلک بیتیدید النتربع 🖵  |
|                               |                                              |                            |

2

خطوات الترشيح الإلكتروني للقبول في جامعة طيبة للعام الجامعي 1446هـ 🛛 🙎

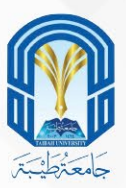

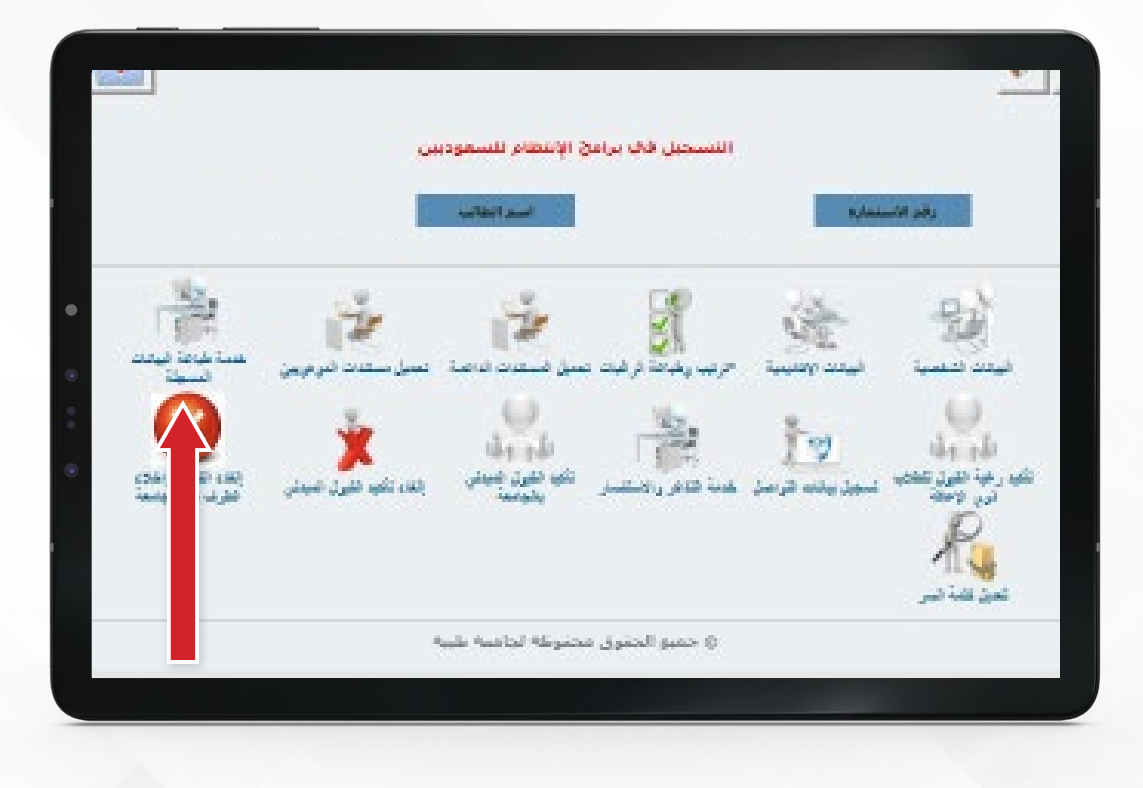

#### 1 - يمكنك طباعة البيانات المسجلة بالضغط على (خدمة طباعة البيانات المسجلة )

| ليقبول والتسجيل<br>Deaniship of Admission and Registra                                                                                                    |                                                                                                    |
|----------------------------------------------------------------------------------------------------|----------------------------------------------------------------------------------------------------|
|                                                                                                    |                                                                                                    |
| formation that balls a state and a state and a state a                                                                                                    | 51 pb_                                                                                                    |
| بیانان المول بیلی الحجی بالاست.<br>اللغان<br>الحجی                                                                                                    | العري<br>العمد<br>في العرب العدادة العراد العدادة                                                                                                    |
|                                                                                                    |                                                                                                    |
|                                                                                                    | المد المراجع<br>المراجع المراجع                                                                                                    |
|                                                                                                    |                                                                                                    |
|                                                                                                    | and all                                                                                                    |
|                                                                                                    | and the second second se                                                                                                    |
|                                                                                                    | ماران <sup>ا</sup> لمار المرواني                                                                                                    |
|                                                                                                    | يليان سيدار الميونية                                                                                                    |
| مان المراجع ولى المراجع ولى المراجع ولى المراجع ولى المراجع ولى المراجع ولى المراجع ولى المراجع ولي المراجع ول<br>المراجع والمراجع ولي المراجع ولي المراجع ولي المراجع ولي المراجع ولي المراجع ولي المراجع ولي المراجع ولي المراجع                                                                                                    | یند سار سیف<br>مرد استین                                                                                                    |
| کلمیستان شاهای بای معرفان و بط<br>معرفی وای<br>محمد وای                                                                                                    | ماند سندر السیف<br>20. مرد المنطق<br>20. هندار باید السنجا                                                                                                    |
| التسمية بالتركية وينا<br>محمد والا<br>محمد والا<br>المحمد الله المحمد المحمد ا                                                                                                    | دی می می مید<br>کار می میسد<br>کار می میسد                                                                                                    |
| کلیستان اداریک بود<br>محمد ۲۹ استان اداریک می<br>محمد ۲۹ استان اداریک می<br>مالانک میدانات اداریک<br>اداریک میدانات اداریک                                                                                                    | الله المار العيان<br>عن المراجعين<br>عن المراجع العامة<br>المراجع العامة العامة                                                                                                    |
| المستقد الملك الإستانية المستقد الملك الإستانية المستقد الملك الإستانية المستقد الملك المستقد المستقد<br>ومستقد المستقد المستقد المستقد المستقد المستقد المستقد المستقد المستقد المستقد المستقد المستقد المستقد المستقد المستقد المستقد المستقد المستقد المستقد المستقد المستقد المستقد المستقد المستقد المستقد المستقد المستقد المستقد المستقد المستقد المستقد المستقد المستقد المستقد المستقد المستقد المستقد المس<br>ومستقد المستقد المستقد المستقد المستقد المستقد المستقد المستقد المستقد المستقد المستقد المستقد المستقد المستقد المستقد المستقد المستقد المستقد المستقد المستقد المستقد المستقد المستقد مستقد المستقد المستقد المستقد المستقد ومستقد المستق                                                                                                    | ماده مند البروس<br>20 مر المادية<br>20 مريان البروس<br>20 مريان البروس<br>20 مريان البروس<br>20 مريان البروس<br>20 مريان البروس                                                                                                    |
| لله المالية والمالية المحمد المحمد المحم<br>المحمد المحمد المحمد المحمد المحمد المحمد المحمد المحمد المحمد المحمد المحمد المحمد المحمد المحمد المحمد المحمد<br>المحمد المحمد المحمد المحمد المحمد المحمد المحمد المحمد المحمد المحمد المحمد المحمد المحمد المحمد المحمد المحمد<br>المحمد المحمد المحمد المحمد المحمد المحمد المحمد المحمد المحمد المحمد المحمد المحمد المحمد المحمد المحمد المحم                                                                                                    | لله مدار السين<br>الم الماسين<br>الم الماسين<br>الم الم الم الماسين<br>الم الم الماسين<br>الم الم الم الماسين<br>الم الم الم الم الم الم الم<br>الم الم الم الم الم الم<br>الم الم الم الم الم الم الم<br>الم الم الم الم الم الم الم الم الم الم                                                                                                    |
| لغير الفرانية المستلك<br>المستلك<br>الم<br>المستلم<br>المستلك<br>المستلك<br>المستلك<br>المستلك<br>المستلك<br>المستلك | الله المراجعية المراجعية المراجعية المراجعية المراجعية المراجعية المراجعية المراجعية المراجعية المراجعية المراجع<br>المراجعة المراجعة المراجعية المراجعية المراجعية المراجعية المراجعية المراجعية المراجعية المراجعية المراجعية الم<br>المراجعة المراجعة المراجعية المراجعية المراجعية المراجعية المراجعية المراجعية المراجعية المراجعية المراجعية الم<br>المراجعة المراجعة المراجعية المراجعية المراجعية المراجعية المراجعية المراجعية المراجعية المراجعية المراجعية الم                                                                                                    |
| کلیستان الذی این میزید و رو<br>الاست الذی این میزید و رو<br>الاست الذی این میزید و رو<br>الاست الذی این میزید و رو<br>الاست الذی این میزید و رو<br>الاست الذی این میزید و رو<br>الاست الذی این میزید و رو<br>الاست الذی این میزید و رو<br>الاست الذی این میزید و رو<br>الاست الذی این میزید و رو<br>الاست الذی این میزید و رو<br>الاست الذی این میزید و رو<br>الاست الذی این میزید و رو<br>الاست الاست ا                                                                                                    | المالة العالية           المالة العالية           المالة المالة           المالة المالة                                                                                                    |
| للمستقلة المالية المالية المستقلة المالية المالية<br>مالية المالية المالية المالية المالية المالية المالية المالية المالية المالية المالية المالية المالية المالية المالية المالية المالية المالية المالية المالية المالية المالية المالية المالية المال<br>مالية المالية المالية المالية المالية المالية المالية المالية المالية المالية المالية المالية المالية المالية المالية المالية المالية المالية المالية المالية المالية المالية المالية المالية المالية المالية المالية المالية المالية المالية المالية المالية المالية المالية المالية المالية المالية المال<br>مالية المالية المالية المالية المالية المالية المالية المالية المالية المالية المالية المالية المالية المالية المالية مالية مالية مالية مالية مالية مالية مالية مالية ممالية مالية مماليمالية ممالية ماليية ماليميية ماليي<br>ممالية مالية م                                                                                                    | ملاء سنار تعریف<br>کار المانین<br>کار المانین |
| لله المناطقة المستخل<br>المستخلفة المستخلفة<br>المستخلفة المستخلفة<br>المستخلفة المستخلفة المستخلفة<br>المستخلفة المستخلفة<br>المستخلفة المستخلفة المستخلفة<br>المستخلفة المستخلفة المستخلفة<br>المستخلفة المستخلفة المستخلفة المستخلفة<br>المستخلفة المستخلفة الممستخلفة المستخلفة المستخلفة المستخلفة المستخلة المستخلفة المستخلفة                                                                                                    | الله المراكبة المستعدة المراكبة المستعدة المراكبة المستعدة المراكبة المستعدة المراكبة المستعدة المراكبة المستعدة المراكبة المستعدة المراكبة المستعدة المراكبة المستعدة المراكبة المستعدة المراكبة المراكبة المرا<br>مراكبة المراكبة المراكبة المراكبة المراكبة المراكبة المراكبة المراكبة المراكبة المراكبة المراكبة المراكبة المراكبة المراكبة المراكبة المراكبة المراكبة المراكبة المراكبة المراكبة المراكبة المراكبة المراكبة المراكبة المراكبة المراكبة ال                                                                                                    |
| لله المناطقة المستخلة<br>المستخلفة المستخلة<br>المستخلفة المستخلفة<br>المستخلفة المستخلفة<br>المستخلفة المستخلفة المستخلفة<br>المستخلفة المستخلفة المستخلفة المستخلفة<br>المستخلفة المستخلفة المستخلفة المستخلفة المستخلفة<br>المستخلفة المستخلفة المستخلفة المستخلفة المستخلفة المستخلفة<br>المستخلفة المستخلفة المستحفة المستائة المستانة المستقاقة المستقا المستة المستفة المستخ                                                                                                    | الله المراكبة المستقد المراكبة المستقد المراكبة المراكبة المستقد المراكبة المستقد المراكبة المستقد المراكبة المستقد المراكبة المستقد المراكبة المراكبة المستقد المراكبة المراكبة الم<br>مراكبة المراكبة المراكبة المراكبة المراكبة المراكبة المراكبة المراكبة المراكبة المراكبة المراكبة المراكبة المراكبة المراكبة المراكبة المراكبة المراكبة المراكبة المراكبة المراكبة المراكبة المراكبة المراكبة المراكبة المراكبة المراكبة الم                                                                                                    |
| لله المتحد المستخلف المستخلف<br>المستخلف المستخلف<br>المستخلف المستخلف<br>المستخلف المتحدة المستخلف<br>المستخلف المتحدة المستخلف المتحدة المستخلف<br>المستخلف المتحدة المستخلف المستخلف<br>المستخلف المحددة المستخلف المستخلف<br>المستخلف المحددة المستخلف المستخلف                                                                                                    | Hand and a set of the set of the                                                                                                    |
| ل المراجع بال المال المسلك .                                                                                                    | Hand and a set of the set of the                                                                                                    |
| ل الم المراحلة المعروبة .<br>المراحلة المعروبة المعروبة .<br>10 يتبة الاستفاد العامة .<br>10 يتبة الاستفاد العامة .<br>10 يتبة الاستفاد العامة .<br>10 يتبة المراحلة .<br>10 يتبة المراحلة .<br>10 يتب                                                                                                    | Handball and Same                                                                                                    |
| لغ منابعة والبليان المستلة<br>هو منابعة والبليان المستلة<br>مع منابعة والمستلة المستلة<br>مع منابعة الالمستلة المنابع<br>مع منابعة المستلة المدينة المستلة<br>مع منابعة المستلة المدينة المستلة<br>مع منابعة المستلة المدينة المستلة<br>مع منابعة المستلة المدينة المستلة<br>مع منابعة المستلة المدينة المستلة                                                                                                    | المناخبة العنوان المناخبة المناخبة                                                                                                    |
| لل المحالية المستلة<br>المحالية المحالة المستلة<br>المحالية المحالة المحالة المحالة المحالة المحالة المحالة المحالة<br>المحالية المحالة المحالة محالة المحالة المحالة المحال<br>محالة المحالة المحالة المحالة المحالة المحالة المحالة المحالة المحالة المحالة المحالة المحالة المحالة المحالة المحالة المحالة المحالة المحالة المحالة المحالة المحالة المحالة المحالة المحالة المحالة المحالة المحالة المحالة المحالة المحالة المحالة المحالة المحالة المحالة المحالة المحالة المحالة المح                                                                                                    | Install ( ) (<br>Install ( ) (<br>Research Scholl ( ) (<br>Research Schol                                                                                                    |
| لو الارتباط المسئلة<br>الارتباط المسئلة<br>الارتباط المسئلة<br>المسئل الارتباط<br>المسئل الارتباط<br>المسئل الارتباط<br>الارتباط الارتباط<br>الارتباط الارتباط الارتباط<br>الارتباط الارتباط الارتباط<br>الارتباط الارتباط الارتباط الارتباط<br>الارتباط الارتباط الارتيابا الارتياب الارتيام الارتيام الارتيام الارتيام الارت                                                                                                    | Market August Same August Same                                                                                                    |
| الجار المعرفة العربية           المحسومة ولدانة العربية           المحسومة ولدانة العربية           المحسومة ولدانة العربية           المحسومة المحسومة العربية           المحسومة المحسومة العربية           المحسومة المحسومة العربية           المحسومة المحسومة العربية           المحسومة المحسومة العربية           المحسومة المحسومة العربية           المحسومة المحسومة العربية           المحسومة المحسومة العربية           المحسومة المحسومة العربية           المحسومة المحسومة العربية المحسومة المحسومة الحسومة المحسومة الحسومة الحسومة المحسومة الحسومة المحسومة المحسومة الحسومة الحسومة الحسومة الحسومة الحسومة الحسومة الحسومة المحسومة الحسومة الحسومة الحسومة الحسومة الحسومة الحسومة المحسومة الحسومة الحصومة الحصومة الحسومة الحسومة الحصومة                                                                                                    | Address and Application     Address and Application                                                                                                    |
| الج المانية والعلمان السيمان           الم المانية والعلمان السيمان           الم المانية والمانية المانية           الم المانية والمانية والمانية           الم المانية والمانية والمانية والمانية           الم المانية والمانية والمانية والمانية           الم المانية والمانية والمانية والمانية           الم المانية والمانية والمانية والمانية           المانية والمانية والم                                                                                                    | الم الم السول         الم الم السول           الم الم الم الم السول         الم الم الم السول           الم الم الم الم السول         الم الم الم السول           الم الم الم السول         الم الم الم السول           الم الم الم السول         الم الم السول           الم الم السول         الم الم السول           الم الم السول         الم الم السول           الم الم السول         الم السول           الم الم السول         الم السول           الم الم السول         الم السول           الم الم السول         الم السول           الم الم السول         الم السول           الم الم السول         الم السول           الم الم السول         الم الم السول           الم الم الم السول         الم الم السول           الم الم الم الم الم الم السول         الم الم الم الم الم الم الم الم الم الم                                                                                                    |
| لو الالبلاية المستقاد<br>الا السية<br>الا السية<br>الا المالية<br>الا المالية<br>المالية<br>الا المالية<br>المالية<br>الا المالية<br>المالية<br>المالية<br>المالية<br>المالية<br>المالية<br>المالية<br>المالية<br>المالية<br>المالية<br>المالية<br>المالية<br>المالية<br>المالية<br>المالية<br>المالية<br>المالية<br>المالية<br>المالية<br>الماليمالية<br>الماليمالية<br>الماليمالية<br>الماليمالية<br>الماليماليماليماليماليماليماليماليماليما                                                                                                    | المعلى المعلى الم<br>المعلى المعلى المعلى المعلى المعلى المعلى المعلى المعلى المعلى المعلى المعلى المعلى المعلى المعلى المعلى المعلى المعلى المعلى المعلى المعلى المعلى المعلى المعلى المعلى المعلى المعلى المعلى المعلى المعلى المعلى المعلى المعلى المعلى ال                                                                                                    |

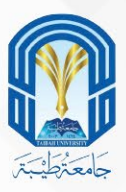

|                                            | •                      | الإنتظام للسعودية                         | التسجيل فاك براعج                 |             |                                 |  |
|--------------------------------------------|------------------------|-------------------------------------------|-----------------------------------|-------------|---------------------------------|--|
|                                            |                        | اسبر الطاب                                |                                   | i ayaa      | . Cha Mira                      |  |
|                                            | -3                     | -3.                                       | 90                                | 285         | p.)                             |  |
| بہ ایک ایک ایک ایک ایک ایک ایک ایک ایک ایک | میں<br>میں سفیت امریکی | یں۔<br>میں شہورہ میں                      | جهار والمحافظ والمحاد ال          | میں رومینیڈ | ليدد ديسية ا                    |  |
|                                            | 4                      |                                           | 12.                               | -           |                                 |  |
| (44) القول واللان<br>القرف من الجمعة       | ېندې نفيد خليق خلينې   | اللوي وطا<br>تكيد الليرز جنهتي<br>يقولندا | ینی<br>مید متار رادشتیس           | تىرىن ترمز  | تكور مية تقور تقادي<br>دري وحقة |  |
|                                            |                        |                                           |                                   |             | R                               |  |
|                                            |                        |                                           |                                   |             | تعين فلبة شير                   |  |
|                                            |                        | تغوطه لتاعمه طيبه                         | <ul> <li>حميو الجنوق م</li> </ul> |             |                                 |  |

1 - اضغط علم (تسجيل بيانات التواصل) لتعديل بيانات التواصل الخاصة بك (الهاتف الثابت، الجوال، البريد الإلكتروني، العنوان الحالي)

| ELECTRONIC ADM | ISSION               | لكتروني                             | بوابة القبول الإ                                                                                                |
|----------------|----------------------|-------------------------------------|----------------------------------------------------------------------------------------------------|
|                |                      |                                     |                                                                                                    |
|                | تات<br>بة            | ترتيب الرغبات الخام<br>الفتات الخاد | البيانات الشخصية البيانات الأكاديمية                                                                            |
|                | اسم الطالب           |                                     | يغم اللاستمادة                                                                                                  |
|                | the same prime       |                                     | Contraction of the second second second second second second second second second second second second second s |
|                |                      |                                     |                                                                                                    |
|                |                      |                                     |                                                                                                    |
|                | انات السكن و التواصل | تعديل بيا                           |                                                                                                    |
| المئوات الحالج | البريد الإلكتروناي   | جوال                                | هائف ثابت (فضلا ادخال مفتاح<br>المنطقة)                                                                         |
|                | HH@HOTMAIL.COM       | 055555555                           | 0148222222                                                                                                    |
| ~              |                      |                                     |                                                                                                    |
|                |                      |                                     |                                                                                                    |
|                |                      |                                     | حفظ                                                                                                    |
|                |                      |                                     |                                                                                                    |
|                |                      |                                     |                                                                                                    |

2 - ثم اضغط حفظ

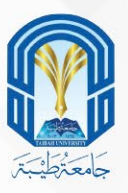

|                              | ز الإنتظام للسعوديي                | اللسجيل فاق براعق     |                  |                                  |
|------------------------------|------------------------------------|-----------------------|------------------|----------------------------------|
|                              | أعبر أنجاب                         |                       | 8/mm             | رفم الأر                         |
| الله الم<br>المراجعة المرجعة |                                    | ,,                    | )<br>Line second | - Sta                            |
| يەر تۇپ مۇر مېدر.            | لې ولې<br>د وله وله<br>د ورو ولينې | می میر<br>مناطق روشیر | مرد باند فرمد    | ن<br>الج ولا<br>تب رجة تليز عليه |
|                              |                                    |                       |                  | R                                |

# 1 - ويمكنك تعديل كلمة السر

| ELI | ECTRONIC ADMISSION   | بوابة القبول الإلكتروني                                          |
|-----|----------------------|------------------------------------------------------------------|
|     | ملاحظات على القبول # | 📭 🔂                                                              |
|     |                      | البيانات الشخصية البيانات الأكاديمية ترتيب الرغبات المغات الخاصة |
|     | بالب                 | رقم الاستمارة                                                    |
|     |                      |                                                                  |
|     |                      |                                                                  |
|     |                      |                                                                  |
|     |                      | تعذيل كلمة السر                                                  |
|     |                      |                                                                  |
|     | السراري              | تاكيد كلمه السر الجديدة معديل كلمة                               |
|     | 4                    | 5                                                                |
| വി  | 5 - بعد ذلك اضغط ع   |                                                                  |
|     | -<br>تعديل كلمة الس  | مم بإدخال حتمه انسر انجانيه                                      |
|     |                      | ثم الجديدة                                                       |
|     |                      | ثم قم ىتأكىدھا                                                   |

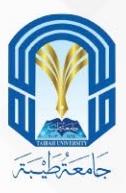

|                                                               | التسجيل فك براعج الإنتظام للسفوديين<br>روم الاستدارة |                                                  | ell dis |                            |
|---------------------------------------------------------------|------------------------------------------------------|--------------------------------------------------|---------|----------------------------|
| نسیل سندت امر مرمن<br>بهار سندت امر مرمن<br>بهار دفیار امرینی |                                                      | م در بدی فرقت د<br>منابع رفیت د<br>میا هم رومیسر |         |                            |
|                                                               | تمرطه لناصه طبيه                                     | ٥ حميو الحفوق م                                  |         | يون المراجع<br>مواقعة المر |

1 - تحميل المستندات الداعمة

|      | تندون                              | The second second second second second second second second second second second second second second second se                                                                                                    |                                             |
|------|------------------------------------|----------------------------------------------------------------------------------------------------|---------------------------------------------|
|      | خاصة                               | ועבער אינטטאינעט אינטער אינטער אינטער אינטער אינטער אינטער אינטער אינער אינער | a a a a a a a a a a a a a a a a a a a       |
|      | اسم الطالب                         | رقم الاستمارة                                                                                                    |                                             |
|      | ل المستندات الداعمة                | تحميا                                                                                                    |                                             |
|      | No file chosen Choose              | مات الاجتماعي                                                                                                    | 🛛 الص                                       |
|      | No file chosen Choose              | ويات الاجنبية                                                                                                    | iui 🗖                                       |
|      | No file chosen Choose              | وروحات شهداء الواحب                                                                                                    | .wi 🗖                                       |
|      | No file chosen Choose              | رات                                                                                                    | 🗖 المد                                      |
|      | No file chosen Choose              | حيلې                                                                                                    | 🔲 الىج                                      |
|      | No file chosen Choose              | ادة TOEFL                                                                                                    | 🔲 سو                                        |
|      | No file chosen Choose              | ادة IELTS                                                                                                    | 🗖 نندو                                      |
|      | No file chosen Choose              | ادہ File STEP                                                                                                    | 🔲 نسع                                       |
| . PC | امتداده F,JPG,JPEG,GIF,JIF,JPX,PNG | الصورة واضعة.<br>عبارة عن صور ملفات, حجم الملف لايزيد عن 2000 كيلو باين                                                                                                    | تثبيهات:<br>1-يجب إن تكون<br>2- المرفقات هي |

2 - بعد ذلك قم بتحميل المستندات المطلوبة بدقة بناءً على التنبيهات المذكورة أسفل الصفحة وهي كالتالي:

- •يجب تحميل مستند لكل اختيار.
- •يجب أن تكون الصورة واضحة.
- •المرفقات عبارة عن (صور، ملفات).
- •حجم الملف لا يزيد عن 2000 كيلو بايت.
- •امتداد الملف (PDF,JPG,JPEG,GIF,JIF,JPX,PNG ).

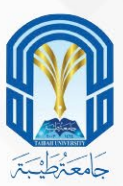

# 1 - للبحث عن رقم استمارة ترشيحك عليك الذهاب إلى الصفحة الرئيسية لبوابة القبول الإلكتروني

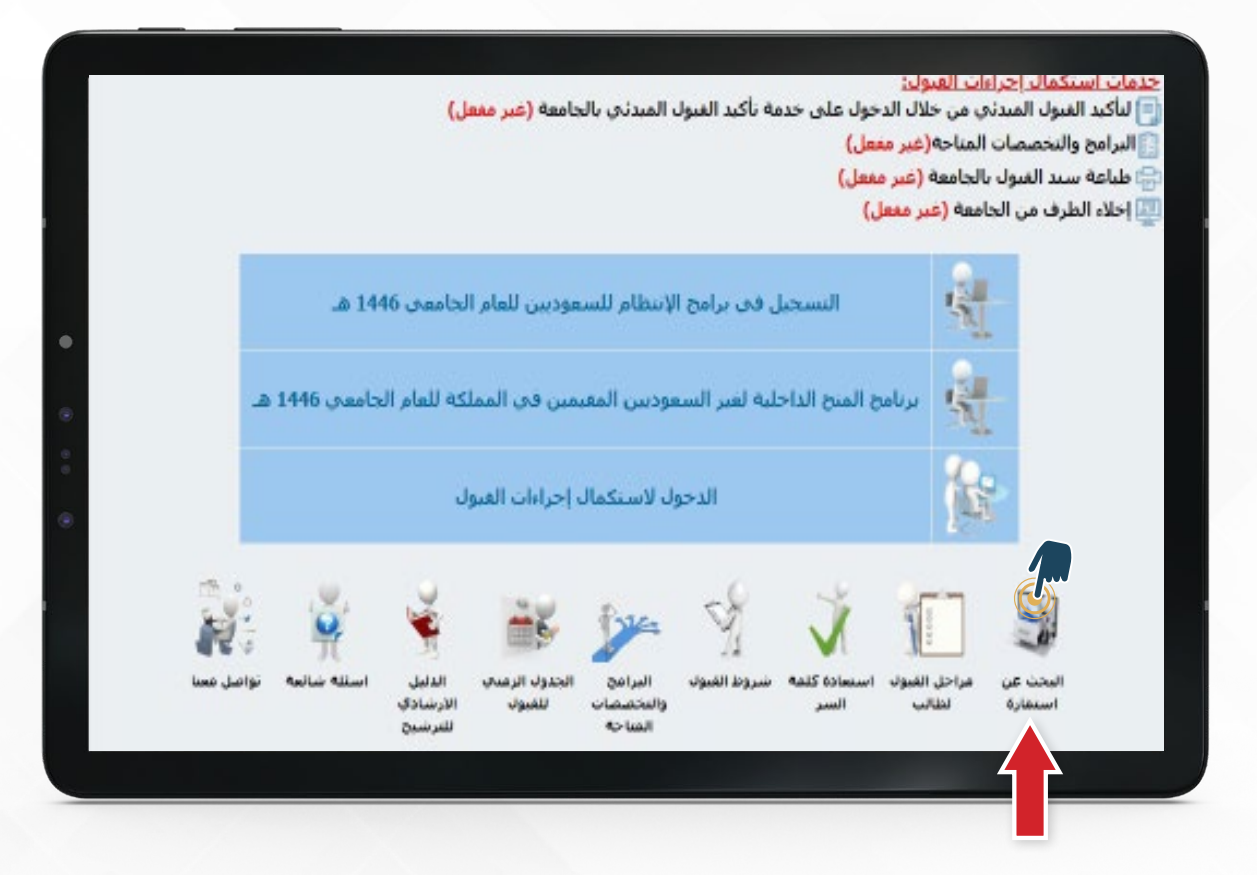

2 - والضغط على (البحث عن استمارة)

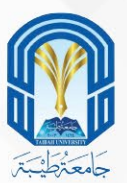

# 1 - ثم عليك إدخال رقم هويتك ثم اضغط أيقونة البحث عن استمارة

| ELECTRONIC ADMISSION | بوابة القبول الإلكتروني                                                                                                    |
|----------------------|----------------------------------------------------------------------------------------------------|
|                      | عة الرئيسية                                                                                                    |
|                      |                                                                                                    |
|                      |                                                                                                    |
|                      |                                                                                                    |
|                      |                                                                                                    |
| سنمارة               | البحث عن الا                                                                                                    |
| ا00<br>غن استمارة    | ادخل رقم الهوية                                                                                                    |
|                      |                                                                                                    |
|                      |                                                                                                    |
|                      |                                                                                                    |
|                      |                                                                                                    |
|                      |                                                                                                    |
|                      |                                                                                                    |
|                      | Contraction of the second state of the second state of the second |

#### 2 - سيظهر رقم استمارة ترشيحك

|         |                                             | ل و التسجيل<br>Definition of Admiss                                                                                                    | مادة القبو<br>on and Registration            |
|---------|---------------------------------------------|----------------------------------------------------------------------------------------------------|----------------------------------------------|
| ELECTRO | NIC ADMISSION                               | قبول الإلكتروني                                                                                                    | بوابة ال                                     |
|         | الرجاء مراجعة موقع الترشيح بشكل مستمر # ملا | #                                                                                                    | 🗖 الصفحة الرئيسية                            |
|         |                                             |                                                                                                    |                                              |
|         |                                             |                                                                                                    |                                              |
|         |                                             |                                                                                                    | k .                                          |
|         | 3400                                        | رفم الاستمارة                                                                                                    |                                              |
|         |                                             |                                                                                                    |                                              |
|         |                                             |                                                                                                    |                                              |
|         |                                             |                                                                                                    |                                              |
|         |                                             |                                                                                                    |                                              |
|         |                                             |                                                                                                    |                                              |
|         |                                             | Contract the set of the set of th | HERE AND AND AND AND AND AND AND AND AND AND |

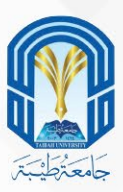

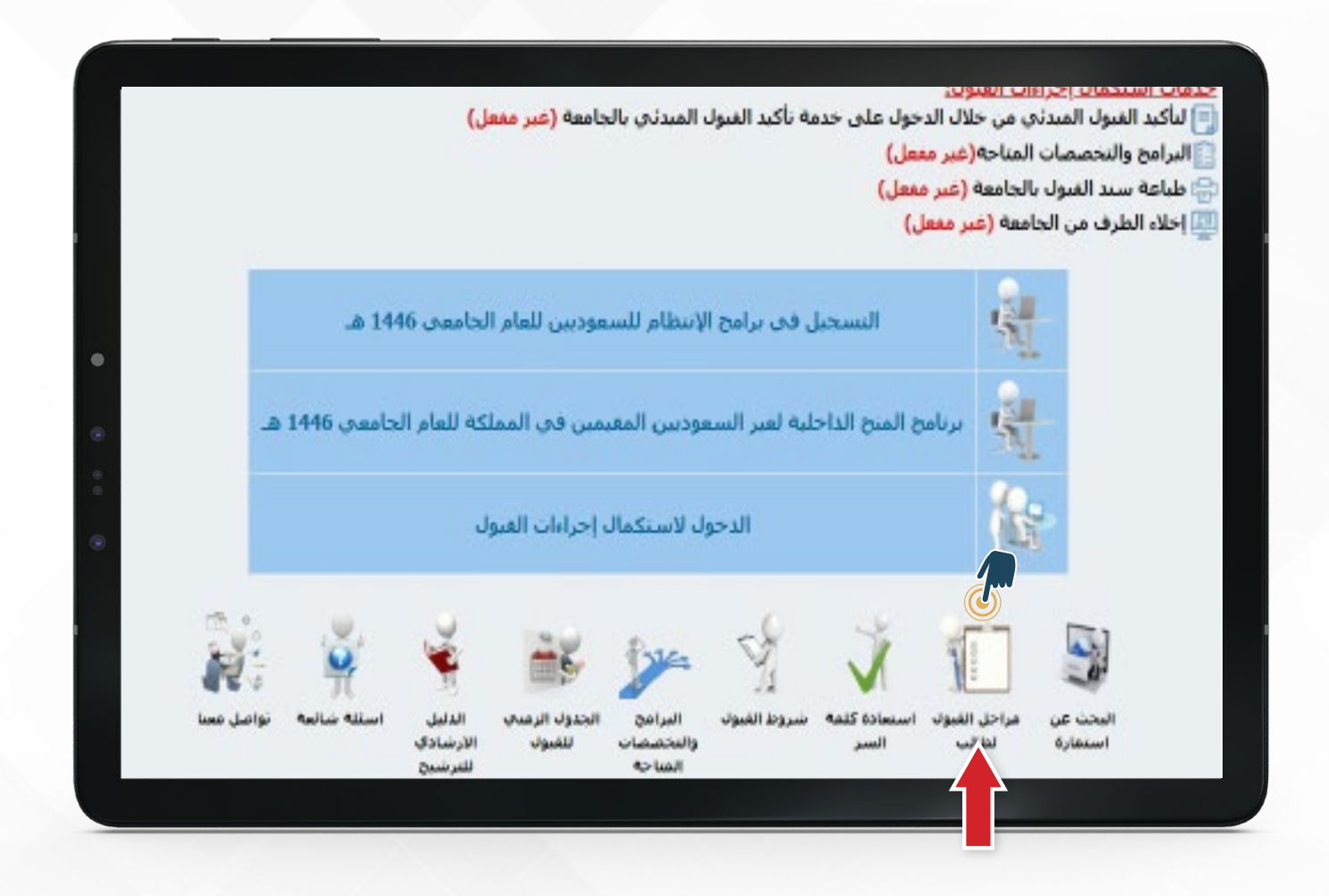

1 - لمتابعة ومعرفة حالة طلب ترشيحك اضغط علم (مراحل القبول لطالب)

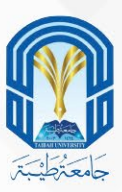

#### 2 - ادخل رقم استمارة ترشيحك

| ELECTRONIC ADMISSION                                                                                            | بوابة القبول الإلكتروني |
|----------------------------------------------------------------------------------------------------|-------------------------|
|                                                                                                    | فحة الرئيسية            |
|                                                                                                    |                         |
|                                                                                                    |                         |
|                                                                                                    |                         |
|                                                                                                    |                         |
| لاستمارة                                                                                                    | البحث عن الا            |
| 100                                                                                                    | ادخل رقم الهوية         |
|                                                                                                    |                         |
|                                                                                                    |                         |
|                                                                                                    |                         |
|                                                                                                    |                         |
|                                                                                                    |                         |
|                                                                                                    |                         |
| A STATE OF A STATE OF A STATE OF A STATE OF A STATE OF A STATE OF A STATE OF A STATE OF A STATE OF A STATE OF A |                         |

### 4 - ستظهر مراحل قبولك حسب وقت وتاريخ التسجيل

|         |               |                                        | للمفحة الرئيسية |
|---------|---------------|----------------------------------------|-----------------|
| <b></b> |               |                                        |                 |
|         | 24-ذو الحجة - | تاريخ الاستعلام                        |                 |
|         | ;             | رقم الاستمارة                          |                 |
|         | · .           | انشاء الاستمارة                        |                 |
|         |               | البيانات الشخصية                       |                 |
|         |               | البيانات الاكاديمية                    |                 |
|         | · ·           | تسجيل الرغبات                          |                 |
|         |               | الغاء الرغبات                          |                 |
|         |               | الاستدعاء لتأكيد القبول المبدئي        |                 |
|         |               | تأكيد القبول المبدئي بجامعة طيبة       |                 |
|         |               | إلغاء تأكيد القبول المبدئي بجامعة طيبة |                 |
|         |               | القبول النهائي واصدار الرقم الجامعي    |                 |
|         |               | إلغاء القبول واخلاء الطرف من الجامعة   |                 |

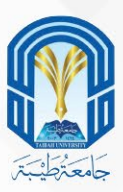

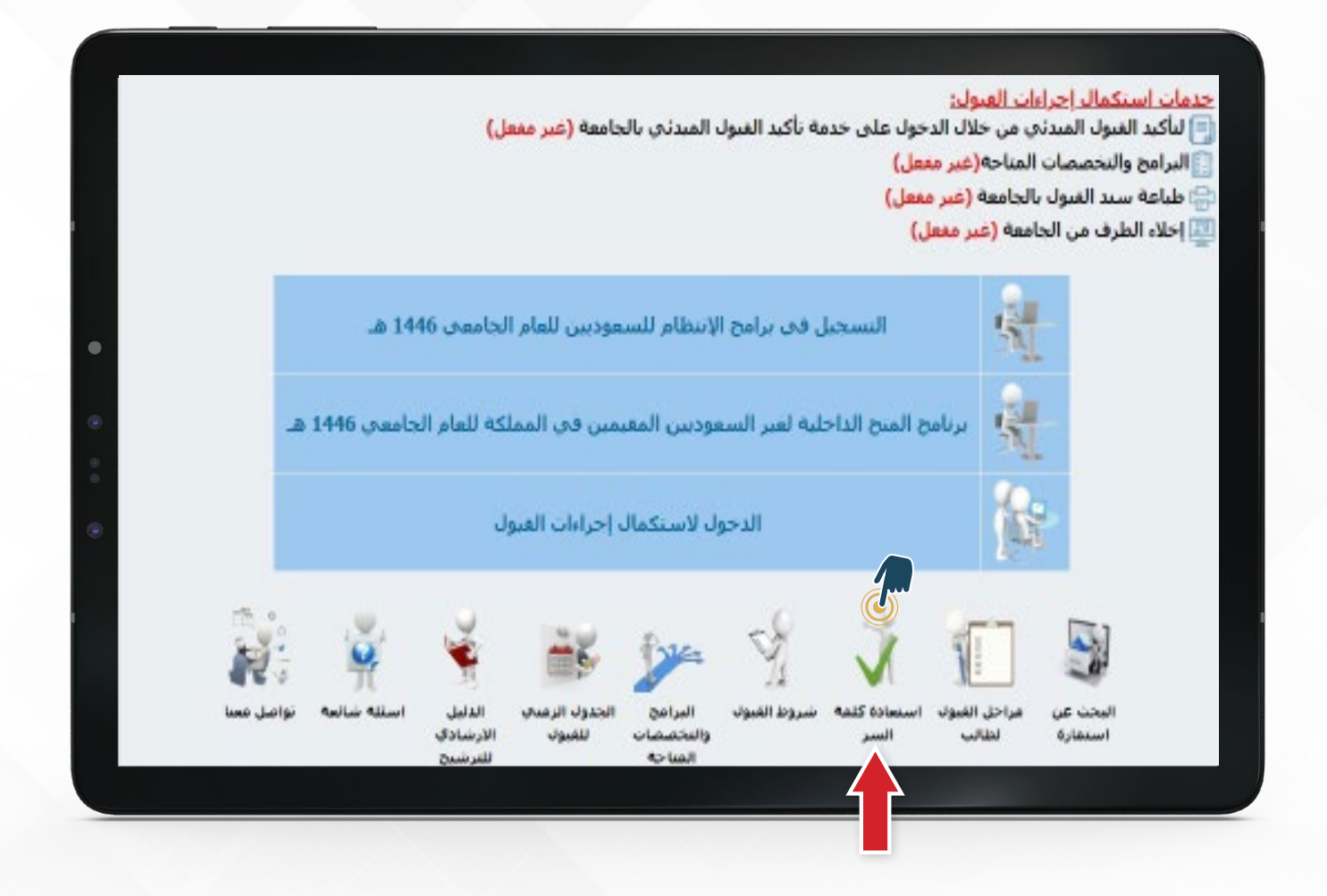

1 - كما تستطيع استعادة كلمة السر الخاصة بترشيحك بالضغط على (استعادة كلمة السر)

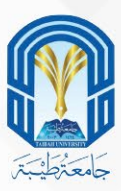

|   | Departip of                            | Admission and Registration |
|---|----------------------------------------|----------------------------|
|   | لإلكتروني ELECTRONIC ADMISSION         | بوابة القبول ا             |
|   |                                        | 🗖 الصفحة الرئيسية          |
| • |                                        |                            |
|   |                                        |                            |
|   | استعادة كلمة السر                      | 2                          |
|   | ادخل رقم الهوية<br>الذخل يقم الاستمادة | 2                          |
|   | الدخل رقم الجوال (2000)                | 4                          |
|   | استعادة كلمة السر                      | 5                          |
|   |                                        |                            |

- 2 قم بإدخال رقم هويتك
  - 3 ورقم الاستمارة
- 4 والجوال المسجل في بوابة القبول
- 5 ثم اضغط أيقونة استعادة كلمة السر

وسوف تصلك كلمة السر الجديدة برسالة نصية على الجوال

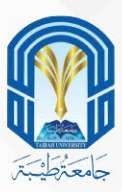

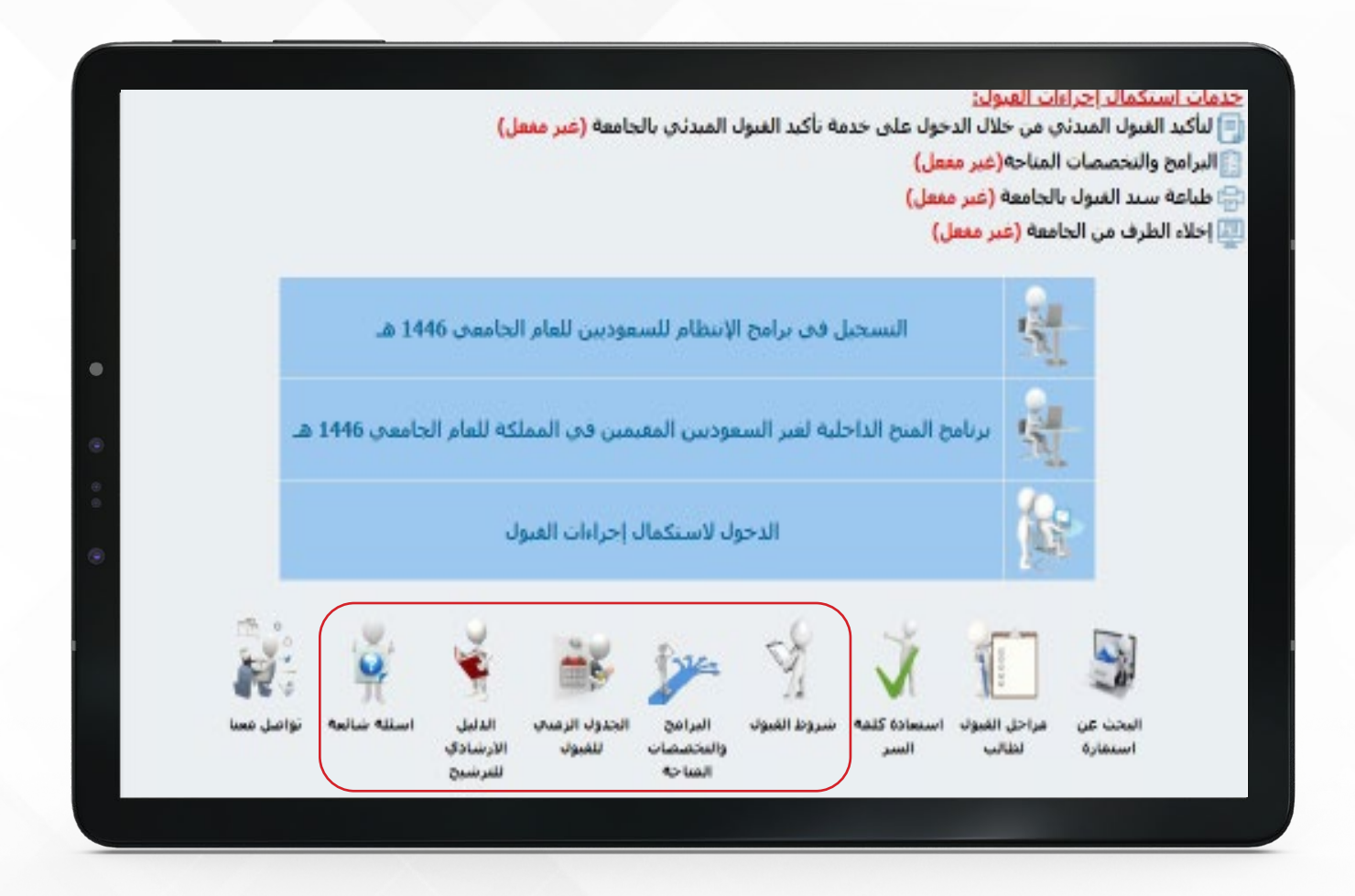

## و إذا أردت الاطلاع على:

- •شروط القبول
- •البرامج والتخصصات المتاحة
  - •الجدول الزمني للقبول
  - •الدليل الإرشادي للترشيح
    - •الأسئلة الشائعة

قم بالضغط على الأيقونة المطلوبة وستظهر لك الملفات الخاصة بها

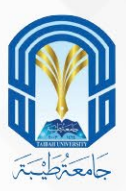

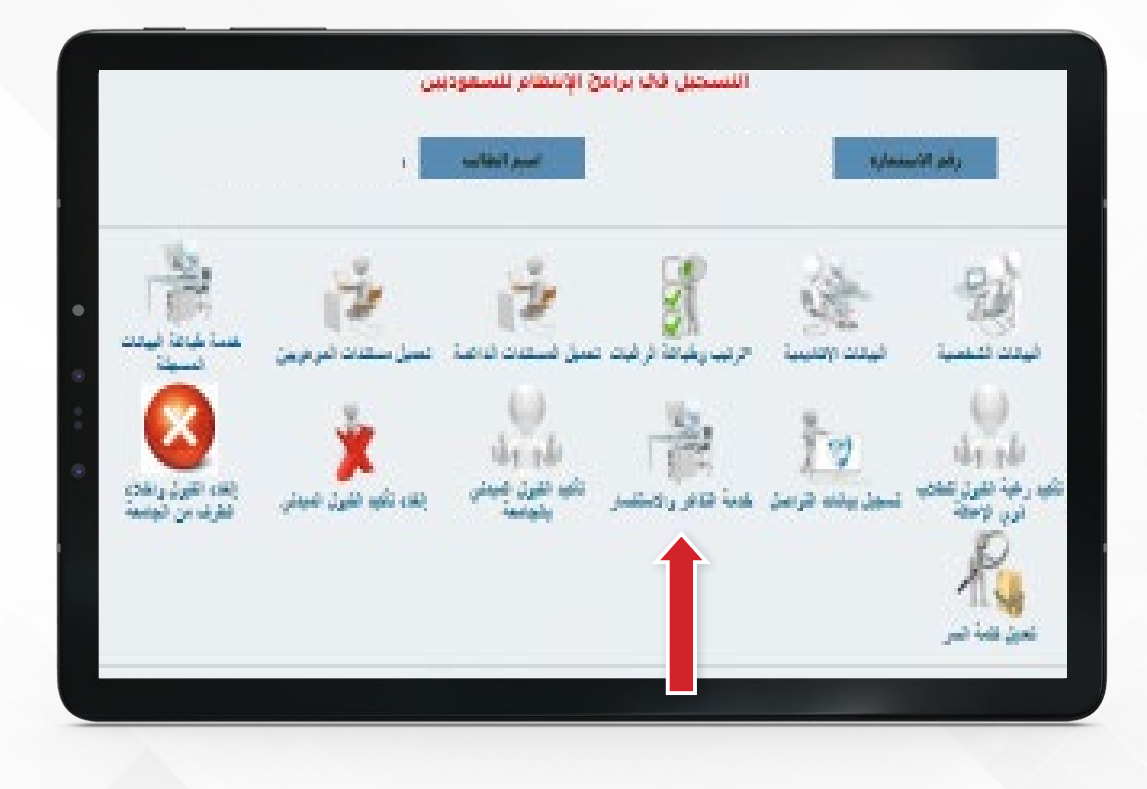

في حالة الرغبة في تقديم طلب استفسار، فيمكن الدخول من أيقونة التذاكر والاستفسار.

|                                                                                                    | Eris Ander                                                                                                    |
|----------------------------------------------------------------------------------------------------|----------------------------------------------------------------------------------------------------|
| Linealane jaansi<br>Radoo (maat                                                                                                    | Augusta agas                                                                                                    |
| hang balline                                                                                                    | رقبر الاستعارة                                                                                                    |
| برج بوا 3<br>سار پانشانی ته                                                                                                    | -<br>حد الأهبي لعد المنضرات لند<br>إبد من مريز 72 ساعة بين الاسكا                                                                                                    |
| حتفة الاستسبار                                                                                                    |                                                                                                    |
| 🖲 نذگرهٔ واستعمار 🌔 استقصار عن مرفق خاص بچ                                                                                                    | بري التنكرة                                                                                                    |
| و ایش دی الاسکنان                                                                                                    | Annual State                                                                                                    |
| ميدي فين السبة                                                                                                    | and the second second                                                                                                    |
| خطائي منظامين القيام<br>المذاتي فيات الاصحار الارث - الصلي<br>الاشاريف الارتباعا<br>المحل يولك مريدة الإليية                                                                                                    | "junior"                                                                                                    |
| لنظال وللله العام الحية<br>الرك                                                                                                    | due                                                                                                    |
|                                                                                                    |                                                                                                    |
| Chanter ( In the second second s |                                                                                                    |
| الاستشارات الكاملة بال<br>ركار بكر اراق مستدا                                                                                                    | 461008030 1 M                                                                                                    |
| ری پر این میشد :<br>ری پر این میشد :<br>ری بر این میشد :                                                                                                    | ن المنظور (Hettop0000 t المنظور) (Hettop0000 t المنظور) (Hettop00000 t المنظور) (Hettop00000 t المنظور) (Hettop00000 t المنظور) (Hettop0000 t المنظور) (Hettop00000 t المنظور) (Hettop00000 t المنظور) (Hettop000000 t المنظور) (Hettop000000 t المنظور) (Hettop00000 t المنظور) (Hettop00000 t المنظور) (Hettop00000 t المنظور) (Hettop00000 t المنظور) (Hettop00000 t المنظور) (Hettop00000 t المنظور) (Hettop00000 t المنظور) (Hettop00000 t المنظور) (Hettop000000 t المنظور) (Hettop00000 t المنظور) (Hettop0000000 t المنظور) (Hettop000000 t المنظور) (Hettop000000 t المنظور) (Hettop000000 t المنظور) (Hettop000000 t المنظور) (Hettop000000 t المنظور) (Hettop000000 t المنظور) (Hettop000000 t المنظور) (Hettop000000 t المنظور) (Hettop000000 t المنظور) (Hettop000000 t المنظور) (Hettop00000000 t المنظور) (Hettop000000000 t المنظور) (Hettop00000000000000000000000000000000000 |

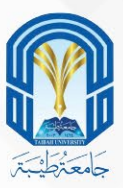

# ومن هنا يمكنك أن تجد خدمات استكمال إجراءات القبول قم باختيار الخدمة التي تريدها بالضغط عليها

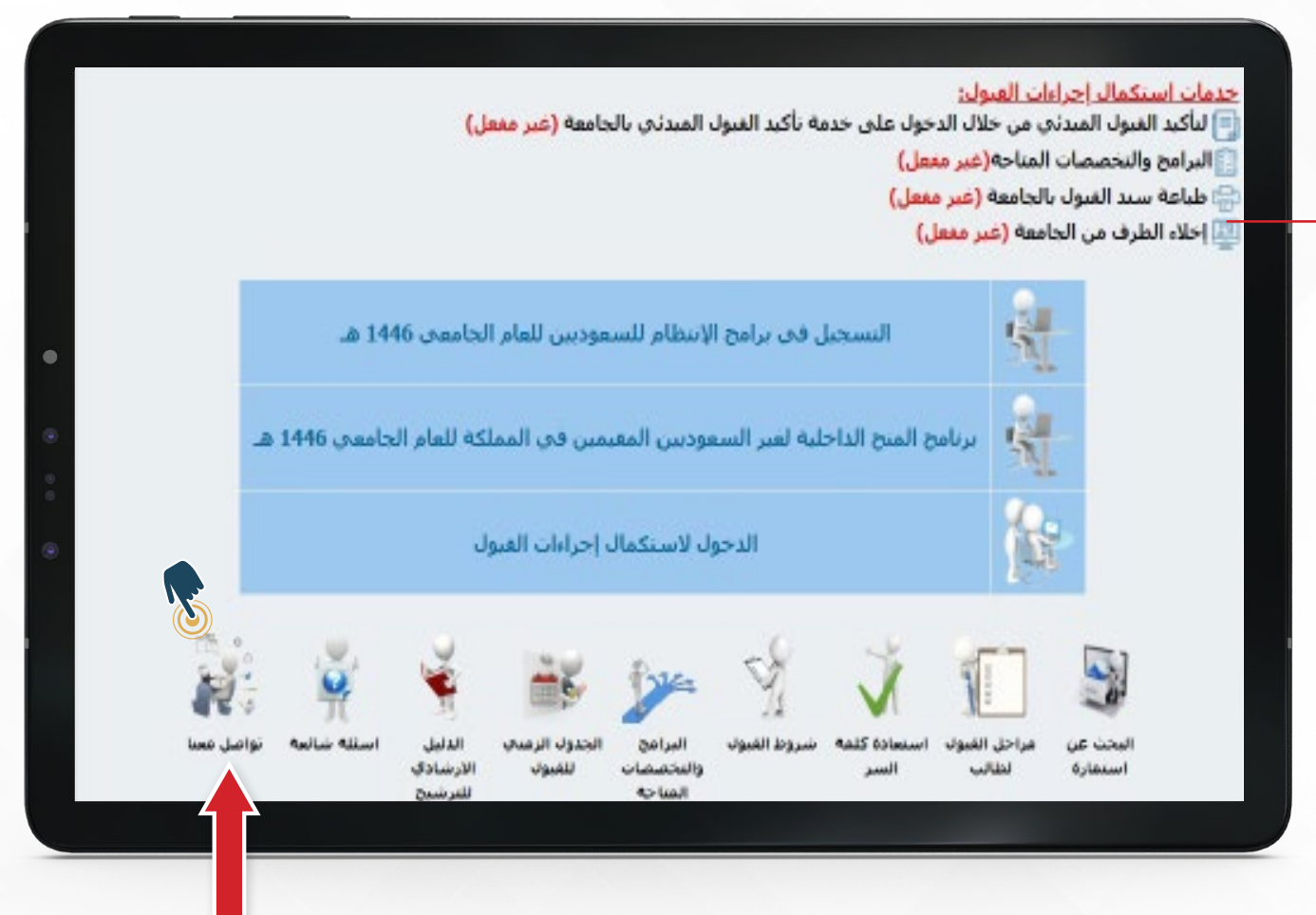

2 - كما يسعدنا تواصلك معنا للإجابة على استفساراتك بالضغط على أيقونة (تواصل معنا )

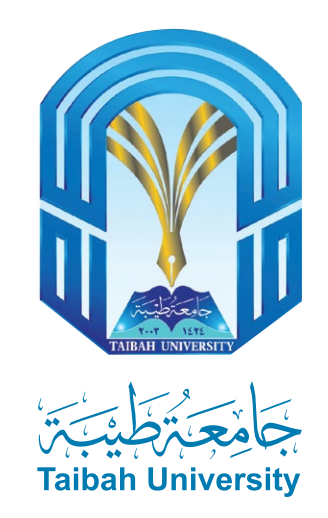

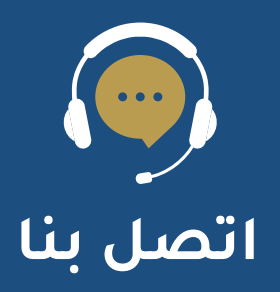

- 🔀 DAR-ADMISSION@taibahu.edu.sa
- 014-8618800
- 🚹 Taibahu
- 🕑 Taibahu